# 發行作業平台

# 使用者操作手册

【股務資訊網 C.A.Net—租稅優惠稅率/分派股利作業】

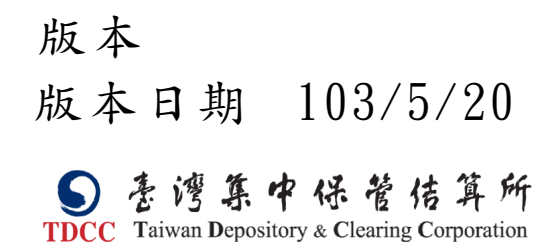

## 目 錄

| 目 |   | 錄.       | ••••                                   | •••       |    | ••• | • • • • | ••• | • • • • | ••• | • • • • | •••    | ••••         | ••• | ••••                                     | •••                                     | •••   | ••••    | •••         | • • • • | • • • •     | ••• | ••••    | •••• | . 3 |   |
|---|---|----------|----------------------------------------|-----------|----|-----|---------|-----|---------|-----|---------|--------|--------------|-----|------------------------------------------|-----------------------------------------|-------|---------|-------------|---------|-------------|-----|---------|------|-----|---|
| 壹 | • | 規畫       | 割                                      | 說         | 明  | ••• | ••••    | ••• | • • • • | ••• | • • • • | •••    | • • • •      | ••• | • • • •                                  | •••                                     | •••   | • • • • | •••         | • • • • | ••••        |     | ••••    | •••• | . 1 |   |
| 貳 | • | 作業       | 業                                      | 通         | 則  | ••• | • • • • | ••• | • • • • | ••• | • • • • | •••    | • • • •      | ••• | • • • •                                  | •••                                     | •••   | • • • • | •••         | • • • • | ••••        | ••• | ••••    | •••• | . 2 |   |
|   |   | — ·      | . /                                    | 作         | 業  | 原   | 則       | ••• | ••••    | ••• | • • • • | •••    | ••••         | ••• | ••••                                     | •••                                     | •••   | • • • • | •••         | ••••    | ••••        | ••• | ••••    | •••• | . 2 |   |
|   |   | <u> </u> |                                        | 資         | 通  | 安   | 全       |     |         | ••• |         |        | • • • •      |     |                                          | •••                                     | • • • |         | •••         | • • • • |             |     |         | •••• | . 3 |   |
|   |   |          | (-                                     | —)        | `  | 作   | 業       | 環   | 境       | ••• |         | •••    | • • • •      | ••• |                                          |                                         | •••   |         | •••         | • • • • |             |     | • • • • | •••• | . 3 |   |
|   |   |          | (                                      | <u>_)</u> | •  | 安   | 全       | 控   | 管       | ••• | • • • • |        | • • • •      |     |                                          |                                         | • • • |         |             | • • • • |             |     |         | •••• | . 4 |   |
|   |   |          | (                                      | 三)        | `  | 申   | 請       | 作   | 業       | ••• | • • • • | •••    | ••••         | ••• | • • • •                                  |                                         | •••   | • • • • | •••         | ••••    |             |     | ••••    | •••• | . 5 |   |
|   |   | 三、       | • 2                                    | 登         | 出  | 入   | 作       | 業   |         | ••• |         |        | • • • •      |     |                                          |                                         | •••   |         |             | • • • • |             |     |         | •••• | . 6 |   |
|   |   |          | (-                                     | _)        | •  | 使   | 用       | 者   | 首       | 次   | 登       | 入      | •••          |     |                                          |                                         | • • • |         |             | • • • • |             |     |         | •••• | 6   |   |
|   |   |          | (                                      | 二)        | `  | 修   | 改       | 密   | 碼       | ••• |         |        |              |     |                                          |                                         |       |         |             |         |             |     |         | •••• | . 8 |   |
| 參 | • | 作業       | 業                                      | 程         | 序  | 及   | 操       | 作   | 說       | 明   | •••     | •••    | • • • •      | ••• | • • • •                                  | •••                                     | •••   | • • • • | •••         | • • • • |             |     | ••••    | •••• | 10  |   |
|   |   | _ 、      |                                        | 前         | 置  | 作   | 業       |     | • • • • | ••• | • • • • | •••    | • • • •      | ••• | • • • •                                  |                                         | •••   |         | •••         | • • • • |             |     | ••••    | •••• | 10  |   |
|   |   |          | (-                                     | —)        | `  | 申   | 請       | 單   | 位       | 使   | 用       | 者      | 管            | 理   | 作                                        | 業                                       | ÷ (   | S0      | 07          | )       |             |     | • • • • | •••• | 10  |   |
|   |   |          | (                                      | <u>_)</u> | •  | 申   | 請       | 單   | 位       | 聯   | 絡       | 資      | 料            | 維   | 頀                                        | 及                                       | 查     | 至誰      | D           | (S      | 01          | 4)  | ••••    | •••• | 11  |   |
|   |   |          | (                                      | 三)        | 、凡 | 受利  | 务貨      | い言  | 凡糾      | 罔(  | CAN     | le1    | t 仔          | 民會  | 會 栲                                      | 幾기                                      | 構     | 聯       | 絡           | 資       | 料           | 查   | 訽(      | D0   | 93  | ) |
|   |   |          |                                        |           |    | ••• | • • • • |     |         | ••• | • • • • | •••    | • • • •      | ••• | • • • •                                  | •••                                     | •••   | • • • • | •••         | • • • • | • • • •     |     | ••••    | •••• | 12  |   |
|   |   | 二、       | • 5                                    | 租         | 稅  | 優   | 惠       | 稅   | 率       | 資   | 訊       | 傳      | 輸            | 作   | 業                                        | ••                                      |       |         |             |         |             |     |         |      | 13  |   |
|   |   |          | (-                                     | )         | •  | 租   | 稅       | 優   | 惠       | 稅   | 率       | 資      | 料            | 上   | 傳                                        | (]                                      | D0    | 31      | ).          |         |             |     |         |      | 14  |   |
|   |   |          | (                                      | _)        | `  | 租   | 稅       | 優   | 恵       | 稅   | ,<br>率  | 谷      | 料            | ŧ   | 管                                        | 霜                                       | 【材    | 厉 (     | D           | 03      | 2)          |     |         |      | 21  |   |
|   |   |          | (                                      | =)        | 、  | 和   | 稅       | Ҩ   | 直       | 稅   | -<br>率  | 六 沓    |              | 服   | 路                                        | 日日日日日日日日日日日日日日日日日日日日日日日日日日日日日日日日日日日日日日日 | 上代    | ንጉ      | 、<br>:<br>書 | t (     | - ><br>( D) | 033 | 3)      |      | 23  |   |
|   |   | _        | (                                      | ۰<br>۸    |    | n17 | 1.1     | 次次  |         | 庙   | ,<br>志人 | х<br>њ | 14           | /~~ | . 4/4                                    | '                                       | 1-    | - •     | т           |         |             |     |         |      | 20  |   |
|   |   | 二 `      | `````````````````````````````````````` | Л<br>\    | 派  | 胶   | 利       | 頁   | 乱       | 停   | 聊次      | 7F     | <b></b><br>末 | …   | ····                                     |                                         |       |         | ···         | ····    | ••••        | ••• | • • • • | •••• | 2ð  |   |
|   |   |          | (-                                     | —)<br>、   | `  | 除   | 罹       | (   | 息       |     | 頁一      | 科      | 上<br>、       | 停止  | () () () () () () () () () () () () () ( | 甲                                       | - 重   | 主語      | ŋ (]        | JU2     | ZA)         | ••• | ••••    | •••• | 28  |   |
|   |   |          | (                                      | 二)        | `  | 除   | 櫂       | (   | 息       | )   | 貟       | 料      | 上            | 傳   | (D                                       | 02                                      | 21)   | )       | •••         | • • • • | ••••        | ••• | ••••    | •••• | 30  |   |

| (三)          | ` | 除權(息)資料主管覆核(D022)34    |
|--------------|---|------------------------|
| (四)          | ` | 除權(息)資料保管機構下載(D023)36  |
| ( <u>F</u> ) | ` | 除權(息)修正資料上傳(D024)40    |
| ()           | • | 除權(息)修正資料主管覆核(D025)44  |
| (七)          | ` | 除權(息)修正資料股務單位下載(D026)  |
|              |   |                        |
| (へ)          | ` | 除權預繳稅款通知資料上傳作業(D027)50 |
| (九)          | • | 除權預繳稅款通知資料主管覆核(D028)54 |
| (+)          | ` | 除權預繳稅款通知資料下載(D029)57   |

近年我國證券市場蓬勃發展,上市(櫃)、興櫃之公司家 數愈來愈多,併隨外資客戶投資我國證券市場比例逐年上 升,有關保管機構與股務單位處理外資股東分派股利及租稅 優惠稅率等股務訊息通知及傳輸工作日益繁重,就現行實務 作業而言,股務單位及保管機構辦理保管機構外資股東之分 派股利資料核對或享有租稅優惠稅率之通知股務單位等除 需仰賴大量人工透過電話聯繫外,另因各股務單位提供資料 予保管機構之作業方式(例如:email、傳真、徵詢函等)及 資料欄位等均不盡相同,全市場欠缺標準化作業模式,故股 務作業亦無法採自動化方式處理。

臺灣集中保管結算所(下稱本公司)於 102 年奉 主管 機關指示,規劃提供保管機構及發行人間辦理股東分別行使 表決權(分割投票)得以電子化申請,爰於「發行作業平台」 系統下,新增建置「股務資訊網 C.A.Net」子系統,保管機 構及股務單位間均可透過本公司系統辦理分割投票申請電 子化作業,故就保管機構或股務單位人員而言,以電子化方 式辦理相關股務業務已具作業經驗,實施成效亦佳。

為擴大本公司參加人服務項目及協助改善國內保管機構 與股務單位之股務作業程序,本公司爰規劃將前述有關分派 股利及租稅優惠稅率之股務資訊傳輸作業,亦納入「股務資 訊網 C.A.Net」子系統(下稱本系統),透過本公司訂定標準作 業程序及統一媒體格式等,保管機構與股務單位間可採網際 網路及 CA 憑證身分識別方式,辦理除權(息)資料、租稅 優惠稅率通知、外資股東預繳稅款等股務資訊傳輸,俾提升 整體市場作業效率及降低作業成本與風險。

1

貳、作業通則

一、作業原則

- (一)、使用本公司已建置之「股務資訊網 C.A.Net」, 辦理股務資訊傳輸作業。
- (二)、本系統採網際網路連線,保管機構及股務單位 應填具「發行作業平台作業申請書」,作業類別 勾選「股務資訊網 C.A.Net」,並加蓋原留印鑑, 向本公司申請以本公司認可之電子憑證為身分 識別登入使用;前已填具申請書向本公司申請 辦理分割投票電子化申請者,得免再填具。
- (三)、保管機構及股務單位申請使用本系統,須備有本公司認可之電子憑證(下稱 CA 憑證),並向本公司登記申請單位代號、管理者(admin)基本資料及電子憑證識別代碼(憑證序號)。
- (四)、保管機構及股務單位使用本系統辦理股務資訊 傳輸,須以CA憑證登入,並依本公司訂定統一 格式製作資料檔案及操作相關交易。
- (五)、本系統各交易須由經辦操作資料新增或上傳後,主管於次一個營業日前完成覆核確認,資料始生效,另保管機構操作股東租稅優惠稅率資料通知時,主管覆核需加簽CA憑證。
- (六)、本系統於保管機構與股務單位股務單位完成傳輸作業後,以電子郵件方式通知對方進行收檔 作業。
- (七)、股務單位應於分派股利基準日後3營業日內, 操作交易辦理保管機構客戶受配資料上傳。

- (八)、股務單位辦理保管機構客戶租稅優惠稅率資訊 收檔後,倘有申請文件不完備時,應於收到資 料七日內通知保管機構限期補正。
- (九)、保管機構應於股務單位指定之資料更動截止日前,操作交易辦理客戶銀行帳號或扣繳稅款資料修正,逾時股務單位得不受理。
- (十)、為使系統傳、收檔雙方均可掌握及瞭解作業進度,本系統提供「檔案傳送、接收狀態查詢」
   功能,以利追蹤。
- (土)、本系統提供保管機構及股務單位查詢一年內之 系統交易紀錄。
- (土、本系統僅負責保管機構及股務單位間股務資訊 之傳輸,有關傳輸資料內容之正確性及補正事 宜,由保管機構及股務單位自行處理,另本系 統提供各保管機構及股務單位雙方之聯絡人員 及電話。

#### 二、資通安全

- (一)、作業環境
  - 1、網際網路

使用單位辦理使用者權限維護、保管 機構代理代表客戶資料維護、分派股利及 優惠稅率資料上傳、下載等相關作業時, 須透過網際網路連結至發行作業平台—股 務資訊網 C.A.Net 辦理。(網址:

https://www.tdcc.com.tw/shcas/)

2、資訊設備

(1)、硬體需求規格

測試 PC RAM 1GB, HDD 10GB

- (2)、軟體需求規格
  - Windows XP Professional/Home 
     Windows 7
  - ②、Microsoft IE 7 版以上(使用 Microsoft IE 11 登入本公司發行作 業平台—股務資訊網 C.A.Net,請 先依下列方式操作:請您點選網頁 上方的「工具」→「相容性檢視設 定」→在新增此網站輸入 https://www.tdcc.com.tw/shcas/

並點選「新增」,再重新連結至本公 司網站。)

- 3、相關服務
  - (1)、本平台全日開放作業。
  - (2)、業務服務時間為星期一~星期五,每日
     9:00~17:30,電話(02)2719-5805 轉股
    - 務部。
- (二)、安全控管
  - 為強化作業安全管理,使用單位須備有本 公司認可之電子憑證(下稱 CA 憑證),並向 本公司登記申請單位代號、管理者(admin) 基本資料及電子憑證識別代碼(憑證序 號)。
  - 2、使用單位首次登入本平台作業時,須將系 統授與之初始密碼辦理變更後,始能操作 交易;日後如有需要,可依內部控制程序

4

變更密碼,並應妥善管理使用者帳號及密

碼,以維護系統安全。

(三)、申請作業

- 1、平台使用申請作業
  - (1)、使用時機

平台使用單位首次申請使用時。

(2)、作業程序

申請單位填具下列書件向本公司
 申請:

甲、「發行作業平台作業申請書」。

乙、提供 CA 憑證序號影本。

丙、印鑑卡一式二份。

- ②、申請單位使用 CA 憑證時,管理者 (admin)首次依本公司「管理者帳 號」、「初始密碼」及 CA 憑證密碼 登入本平台時,須依系統指示辦 理使用者密碼變更,將「初始密 碼」變更為新密碼後,始得執行 相關作業。
- ③、申請單位應妥善管理登入本平台 之使用者密碼,遇使用者帳號持 有人離職或異動時,應即予以變 更。

### 2、申請單位資料異動

(1)、使用時機

①、申請單位管理者(admin)變更、密

碼遺忘重置。

②、申請單位新增/註銷/變更 CA 憑證。(2)、作業程序

- 申請單位有使用時機所述情事時,應填具「發行作業平台作業申請書」,加蓋留存印鑑後,向本公司提出申請註銷或變更原登錄資料。
- ②、申請單位辦理 CA 憑證增購/廢止、
   憑證毀損(遺失)/換(補)發、密碼遺
   忘/重置、密碼鎖卡/解鎖等作業
   時,逕浛臺灣網路認證股份有限
   公 司 ( 網 址 :

http://www.twca.com.tw) •

三、登出入作業

(一)、使用者首次登入

- 請利用網際網路連結至本公司發行作業平 台後,輸入「申請單位代號」、「使用者代 號」及「使用者密碼」,點選「登入」即可 進入平台作業系統。
- 2、首次登入資料如下:
  - (1)、申請單位代號:3××0(即本公司參加 人代號)
  - (2)、使用者代號: admin
  - (3)、密碼: xxxxxxx(即系統授與初始密碼)

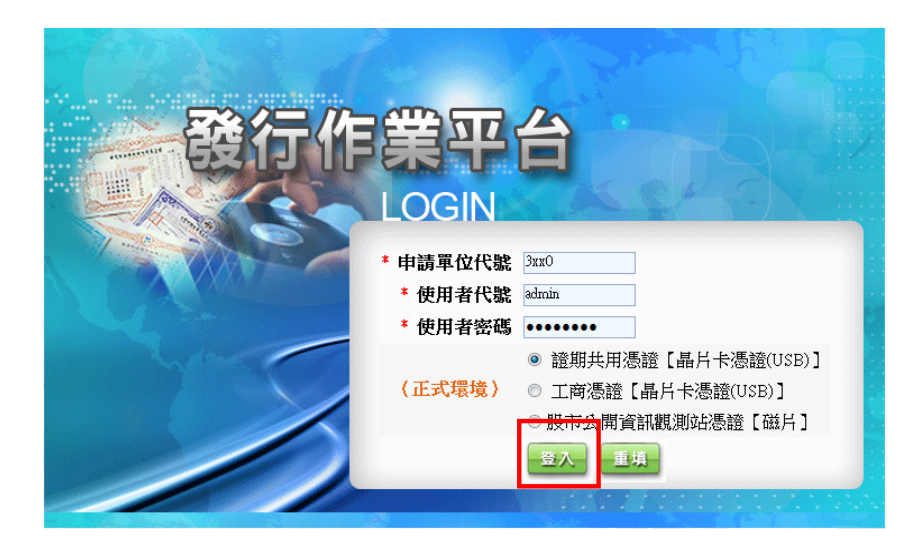

3、登入後系統即自動轉至密碼修改畫面,請 輸入舊密碼及新密碼,點選「送出資料」。

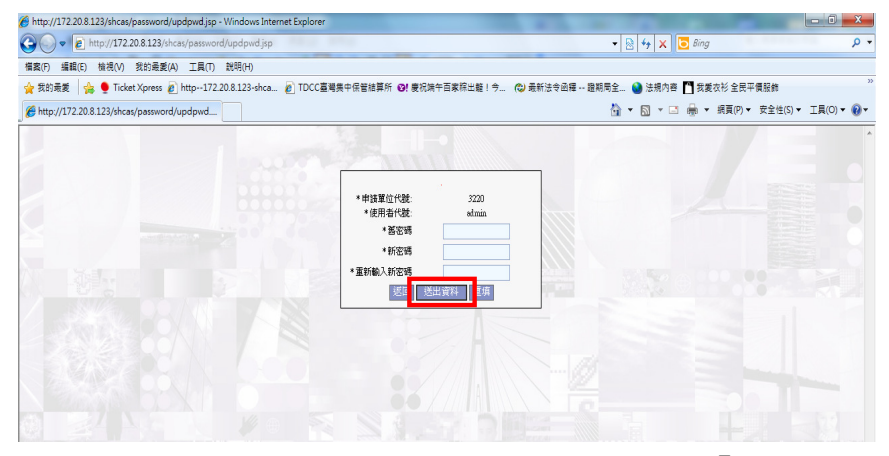

4、再次以新密碼重新登入後,點選「股務資 訊網 C.A.Net」即可操作交易。

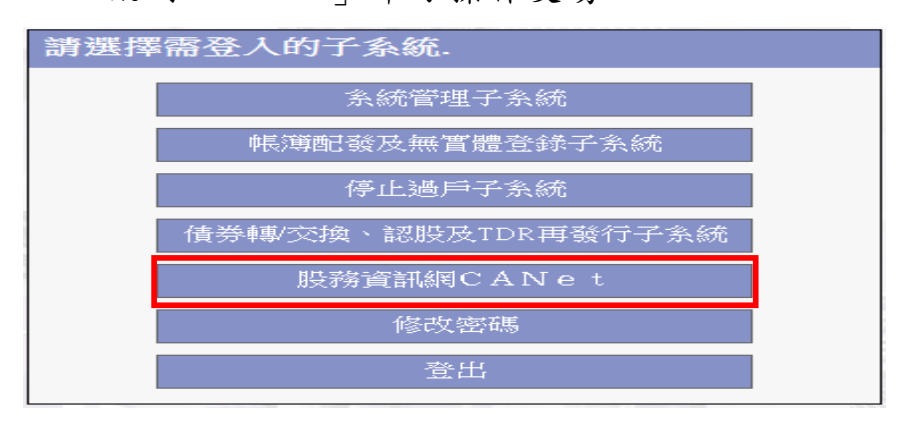

5、倘使用者未完成「登出」功能即退出系統, 於下次登入系統時,畫面將顯示不正常登 出訊息,可直接點選「強制登入」,即可操 作交易。

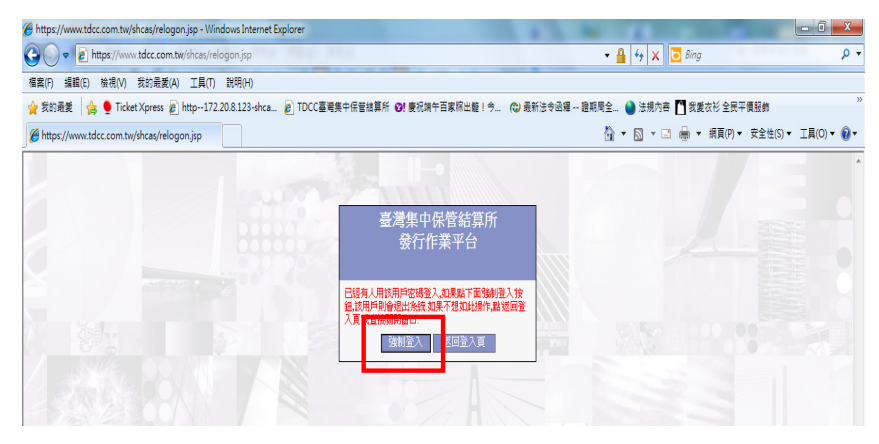

- (二)、修改密碼
  - 本平台使用者需每三個月定期辦理密碼變更。
  - 2、使用者辦理到期密碼變更或欲修改密碼, 於登入發行作業平台後,至系統主選單點 選「修改密碼」子系統,依畫面顯示輸入 舊密碼及新密碼後,點選「送出資料」。
  - 3、資料送出後至系統主選單,點選「登出」
     子系統,即完成密碼變更。

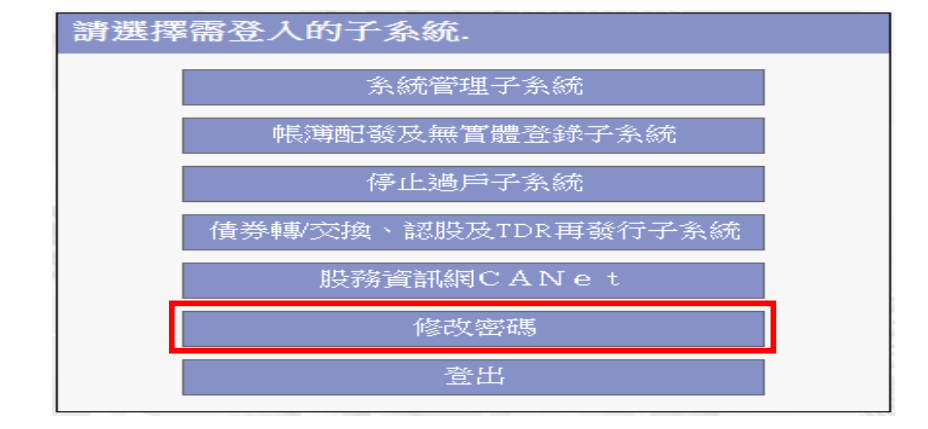

4、密碼編碼原則:

- (1)、長度需8位以上。
- (2)、英數字混雜。
- (3)、英文字需含大小寫。
- (4)、數字不得連續數字。

**參、作業程序及操作說明** 

- 一、前置作業
  - (→、申請單位使用者管理作業(S007)
    - 保管機構及股務單位之管理人員(admin) 及主管操作「申請單位使用者管理作業」 交易(交易代號:S007),設置使用平台作 業權限。
    - 2、系統管理人員依本公司授權管理者代號、 初始密碼及使用 CA 憑證,登入「發行作業 平台」,操作本交易以設置主管使用平台作 業權限。
    - 3、完成主管設定後,由主管操作本交易以設置經辦人員使用平台作業權限。
    - 4、操作畫面:

| 發行作業平台  |                                                              | 系統管理子系統 ▼ 系統切換 登出 33400                       | adman/臺湯銀行管理員/管理員 2013-02-18 上午 11:30 |
|---------|--------------------------------------------------------------|-----------------------------------------------|---------------------------------------|
| т       | S 書灣集中保管信算所<br>TDCC Taiwan Depository & Clearing Corporation | 系統管理作業子系統                                     | •                                     |
|         | 首頁 系统管理作業                                                    | 說明                                            |                                       |
|         | 申請單位使用者管理作到                                                  | <b>裝(S007) — 新增</b><br>基準期行管理員冲諸單位管理員權限產減銀行保管 | 载行                                    |
| -       | 使用者登入代號:                                                     | 姓名:                                           |                                       |
|         | 酸稱:                                                          |                                               |                                       |
|         | 縣將電話:                                                        |                                               |                                       |
|         | 使用者Default管上来。                                               |                                               |                                       |
|         | 確認Disolt型入密碼:                                                |                                               |                                       |
|         | 使用者身份: 主管                                                    |                                               |                                       |
|         | 權限設、可推選):                                                    |                                               |                                       |
|         | 具動日期: 20130218                                               |                                               |                                       |
|         | 新贈 查詢 清降                                                     | ę.                                            |                                       |
| <b></b> | 申請單位使用者管理作業(SOO7) ― 新贈結果:                                    | 3                                             | Jép                                   |
| ,       | 序號 使用者姓名 歐斯 電話 權限 使用者身份 最後新增 修改人                             | 最後新增<br>修改時間 授權主管 代理人 代理起日 代理訖日 掛             | 4/#                                   |
|         |                                                              |                                               |                                       |
|         |                                                              |                                               |                                       |
|         |                                                              |                                               |                                       |

(二)、申請單位聯絡資料維護及查詢(S014)

- 保管機構及股務單位操作「申請單位聯絡 資料維護及查詢」交易(交易代號:S014),
   建置申請單位聯絡人姓名、電話、EMAIL 等 聯絡資訊。
- 2、保管機構及股務單位需勾選「EMAIL 傳送設定」之「股務資訊網 C.A. Net」,指定接收 C.A. Net之相關訊息人員名單,本系統將依 所設定之聯絡人 EMAIL 傳送。

3、操作畫面:

| 發行作業平台      |          |                               |                           |            | 系統管理子列     | 系統 ✔ 系統切換      | 登出 3340/admin/留 | 諸銀行管理員管理員 2013-02-18 下午 12:01 |
|-------------|----------|-------------------------------|---------------------------|------------|------------|----------------|-----------------|-------------------------------|
|             | S Z      | 湾集中保。<br>wan Depository & Cle | 管佶算所<br>aring Corporation |            | 系統管理       | 作業子系統          |                 |                               |
|             | 首頁       |                               | 系統管理作業                    |            |            | 説明             |                 |                               |
| 申請          | 清單位聯絲    | 格資料維護及                        | <u>査</u> 詢(SO14)          |            |            |                |                 |                               |
|             |          |                               |                           |            | 臺          | 電影打管理員申請單位管    | 理員權限臺灣銀行保管額     | 87                            |
| 申諸          | 躍位代號:    | 3340 預設                       | 聯人: [语]▼                  | 聯絡人姓名:     |            | 行動電話:          |                 |                               |
| 敬祥          | (:       |                               |                           | 部門:        |            |                |                 |                               |
| 専線          | 電話:      |                               |                           | 聯絡人電話:     | D-         | 聯絡人分機          | ŧ:              |                               |
| <b>2</b> 44 | 1.7/17   |                               |                           | 聯絡人EMAIL:  |            |                |                 | 1                             |
| EMA         | LIL傳送設定: | ■ 股務資訊網CAN                    | e l                       |            |            |                |                 |                               |
|             |          |                               | ŧ                         | 増 査詢 重新    | 勒入         |                |                 |                               |
|             |          |                               |                           |            |            |                | 列的              |                               |
| 申請          | 罐位代號 預設  | 聯絡人 聯絡人姓名                     | 職稿 部門 行動電                 | 話 車線電話 聯絡人 | 電話 聯絡人分機 聯 | 絡人FAX 聯絡人EMAIL | EMAIL傳送設定 操作    |                               |
|             |          |                               |                           |            |            |                |                 |                               |
|             |          |                               |                           |            |            |                |                 |                               |
|             |          |                               |                           |            |            |                |                 |                               |

(三)、股務資訊網 CANet 保管機構聯絡資料查詢(D093) 1、股務單位操作「股務資訊網 CANet 保管機構 聯絡資料查詢」交易(交易代號:D093), 選擇作業類別:「2.保管機構參與作業資 料」,查詢參與「保管銀行申請分割投票作 業」、「租稅優惠稅率資料傳輸作業」及「分 派股利資訊傳輸作業」之保管機構名單。

2、操作畫面:

| 發行作業平台                                                       |                | 股務資訊網CANet ▼ 系統切換 登出 | 3409/6001經辦一承辦人 2014-05-08 下午 4:37 |
|--------------------------------------------------------------|----------------|----------------------|------------------------------------|
| S 表述集中保管结算所<br>TDCC Taiwan Depository & Clearing Corporation | 股務             | 資訊網CANet             |                                    |
| 首頁 分割投票聲明書上傳及申請作業                                            | 除權(息)資訊交換作業    | 外資股東租稅優惠稅率資訊交換作業     | 其他作業 說明                            |
| 股務資訊網CANet保管機構聯絡資料查詢(D093)                                   |                |                      | 股務資訊網CANet申請單位聯                    |
| 作業類別: 2.保管機構参與作                                              | 「業資料」▼         |                      |                                    |
|                                                              | 查詢 重新輸入        | ]                    |                                    |
|                                                              |                |                      | 列的                                 |
| 申請單位代號/名稱                                                    |                | 參與作業                 |                                    |
| 3210 / 花旗(台湾)商銀                                              | 分割投票、除權息、優惠稅率· | STP                  |                                    |
| 3220 / 摩根大通                                                  | 分割投票、除權息、優惠稅率、 | STP                  |                                    |
| 3230/匯豐(台灣)商銀                                                | 分割投票、除權息、優惠稅率、 | STP                  |                                    |
| 3330 / 渣打銀行                                                  | 分割投票、除權息、優惠稅率、 | STP                  |                                    |
| 3340 / 台灣銀行                                                  | 分割投票、除權息、優惠稅率、 | STP                  |                                    |
| 3410/徳意志銀行                                                   | 分割投票、除權息、優惠稅率、 | STP                  |                                    |
| 3430 / 永豊商銀                                                  | 分割投票           |                      |                                    |
|                                                              |                |                      |                                    |

二、租稅優惠稅率資訊傳輸作業

本作業係提供保管機構將外資客戶租稅優惠稅 率相關證明文件以電子傳送方式通知股務單位,作 業示意圖如下:

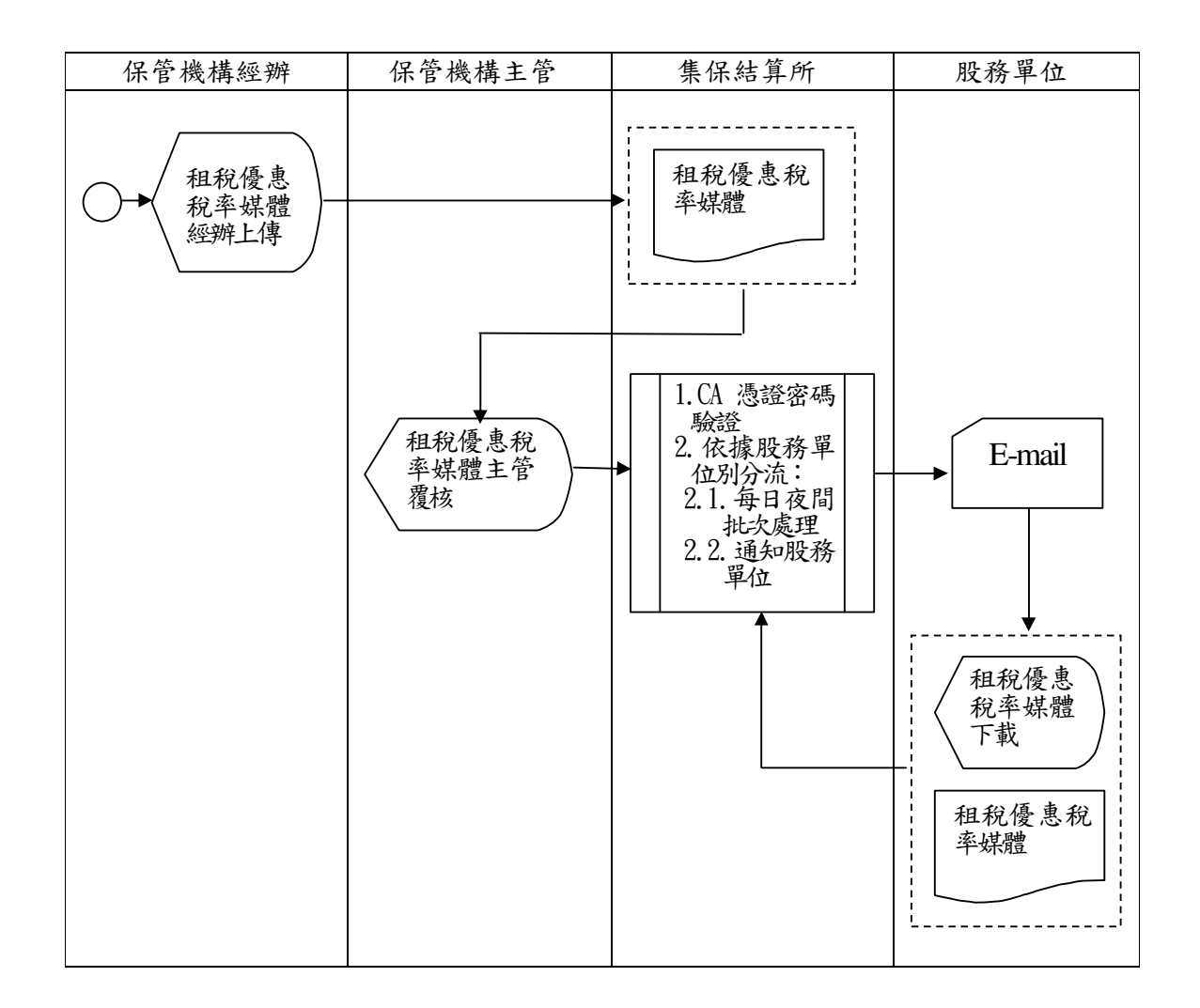

(一)、租稅優惠稅率資料上傳(D031)

- 保管機構經辦人員操作「租稅優惠稅率資料上傳」交易(交易代號: D031),辦理外 資股東租稅優惠稅率資料上傳作業。
- 2、保管機構應按個別外資股東統一編號,將 其相關租稅優惠稅率證明文件,預製成 PDF 檔。
- 3、外資股東投資標的全數適用單一優惠稅率 者,保管機構得選擇以輸入「股務單位」 名稱,採整包方式進行通知(即該優惠稅 率通知適用於所輸入股務單位之全數代理 公司),操作程序:
  - (1)、選擇作業類別:「0. 依稅籍編號上傳」。
  - (2)、輸入「外資股東統一編號」、「投資編號」、「外資股東英文戶名」、「優惠稅 率比率」、「適用股數」、「適用百分比」 (「適用股數」及「適用百分比」可免 輸入)、「國籍」、「租稅協定」及「備 註(其他通知說明)」。
  - (3)、於「租稅優惠稅率資料媒體」欄,點 選「瀏覽」將2、項外資股東租稅優惠 率證明文件 PDF 檔匯入。
  - (4)、於「股務單位」欄,勾選資料接收方之各股務單位名稱。
  - (5)、點選「新增」鍵,畫面下方即自動顯示新增資料,且該筆「資料狀態」欄表示為「新增申請中」。

14

- (6)、點選「查詢」鍵,查詢上傳資料是否
   正確;資料不正確時,可點選「删除」
   鍵,重新操作交易。
- (7)、資料欄位設定原則:
  - 作業類別:下拉式選單,「0.依稅 籍編號上傳」(預設)、「1.依證券 代號上傳」、「2.依[稅籍編號或上 傳日期]查詢」。
  - ②、外資股東統一編號:英數字10位, 必輸。
  - ③、外資股東中文戶名:系統依「保 管銀行代理代表客戶建檔」資料 自動帶出。
  - ④、投資編號:英數字20位,必輸。
  - ⑤、外資股東英文戶名:全型英數字 50位,非必輸。
  - ⑥、優惠稅率比率:2位整數4位小數,
     必輸,無需輸入百分比符號,例:
     12.5。
  - ⑦、適用股數:英數字 11 位,非必翰,例:220000。
  - ⑧、適用百分比:2位整數8位小數表示,非必輸,無需輸入百分比符號,例:75.5。
  - ⑨、國籍:下拉式選單,預設值依英 文字母排序。
  - 110、租稅協定:下拉式選單,預設值

依英文字母排序。

- (1)、備註(其他通知說明):全型中、
   英文字,非必輸。
- ②、租稅優惠稅率資料媒體:必輸, 可由瀏覽功能指定檔案。

13、股務單位:下拉式選單,必輸。

(8)、操作畫面:

作業類別:0.依稅籍編號上傳(採統 包方式通知股務單位)

| Range of the second of the second of the sec | A shirts we are       | Refer Long to data the country | Re 28 / 1 | A VERTER VIE PLOT | ALS:20 80 WH 69 60 05 WH 60 10 | INSERTED KIN WAR (ALL THE | W AH (AL 18) |
|----------------------------------------------------------------------------------------------------|-----------------------|--------------------------------|-----------|-------------------|--------------------------------|---------------------------|--------------|
| NUB ACTI COLLOCUT CARGE CITE                                                                                                    | 77811Amat 9           | AR TELEVEN IN LEAK             | Print     | S/A INAUNITIR     | 21 44 40 70 18 19 19 19 19 19  | - Halloutor Film          | 741611794    |
| 租稅優惠稅率資料上傳(                                                                                                    | D031)                 |                                |           |                   |                                |                           |              |
| 保管機構代體:                                                                                                    | A AN ALE YOR AND A AM | _                              | 保管機構名稱    | :                 | 花旗(台湾)商銀                       |                           | _            |
| TF#GRENJ:                                                                                                    | (1)相关的 建制造 化 工作       |                                | 工18日期:    |                   | 20140320                       |                           |              |
| 外資股東統一編號:                                                                                                    |                       |                                | 外資股東中文    | 戶名:               |                                |                           |              |
| 投資總統:                                                                                                    |                       |                                | 外資股東英文    | 戶名:               |                                |                           |              |
| 優惠稅率比率:                                                                                                    |                       |                                | 租税優惠税率    | 資料媒體:             |                                |                           |              |
| 適用股數:                                                                                                    |                       |                                | 逾用百分比:    |                   |                                |                           |              |
| 國籍:                                                                                                    | AU,澳大利亞 💌             |                                | 租税協定:     |                   | AU,澳大利亞 💌                      |                           |              |
| 儋註(其他通知說明):                                                                                                    |                       |                                |           |                   |                                |                           |              |
| 股務單位:                                                                                                    | 語選擇需接收的股務代理單位         | ×                              |           |                   |                                |                           | _            |
|                                                                                                    | [Select all]          |                                |           |                   | -                              |                           |              |
| 註:1.資料建檔後,主管應於次一                                                                                                    | □ 元大寶來證券股代            | 医 宏碁                           |           | 📃 群蓝金鼎證券股代        |                                |                           |              |
| 2.請至集保納站下載專區安號<br>3.同一外資股東有不同稅率時                                                                                                    | 📄 台新銀行股代              | 📄 赤豐金證券歷                       | ers.      | □ 元富證券股代          |                                |                           |              |
|                                                                                                    | 📄 富邦综合證券股代            | 📄 中國信託商業                       | 線行股代      | 🔄 凱基證券股代          |                                |                           |              |
|                                                                                                    | 🔄 統一綜合證券股代            | ◎ 亞東波券股付                       | 1         | 🥅 華南永昌證券股代        |                                |                           | 列            |
| 5H202(6586                                                                                                    | ── 第一金證券股代            | ── 兆豐媛券股付                      | 1         | □ 日盛證券股代          |                                | W11-0100                  | 18.0         |
| AT TRANSPORT                                                                                                    | ■ 股務等辦處               | □ 華上光電                         |           | 📄 台墾石化            |                                | OKET 2 I YOR              | 19911-       |
|                                                                                                    |                       | (1) 大司                         |           | 唐和證券時代            |                                | 當前是第1頁 共0頁                | 到 請選擇頁次 ▼ Go |

- 4、外資股東投資標的非全數適用單一優惠稅 率者,保管機構得選擇以輸入「證券代 號」,採個別證券方式通知股務單位,操作 程序:
  - (1)、選擇作業類別:「1. 依證券代號上傳」。
  - (2)、輸入「外資股東統一編號」、「投資編號」、「外資股東英文戶名」、「優惠稅率比率」、「適用股數」、「適用百分比」
     (適用股數或適用百分比,二擇一)、

「國籍」、「租稅協定」、「備註(其他通 知說明)」及<u>「證券代號」</u>。

- (3)、於「租稅優惠稅率資料媒體」欄,點 選「瀏覽」將2、項外資股東之租稅優 惠率證明文件 PDF 檔匯入。
- (4)、點選「新增」鍵後,畫面下方即自動
   顯示新增資料,且該筆「資料狀態」
   欄表示為「新增申請中」。
- (5)、點選「查詢」鍵,查詢上傳資料是否 正確;如資料不正確時,可點選「删 除」鍵後,重新操作交易。
- (6)、資料欄位設定原則:
  - 作業類別:下拉式選單,「0.依稅 籍編號上傳」(預設)、「1.依證券 代號上傳」、「2.依[稅籍編號或上 傳日期]查詢」。
  - ②、外資股東統一編號:英數字10位, 必輸。
  - ③、外資股東中文戶名:系統依「保 管銀行代理代表客戶建檔」資料 自動帶出。
  - ④、投資編號:英數字20位,必輸。
  - ⑤、外資股東英文戶名:全型英數字 50位,非必輸。
  - ⑥、優惠稅率比率:2 位整數4位小數,
     必輸,無需輸入百分比符號,例:
     12.5。

- ⑦、適用股數:英數字11位,非必輸,例:220000。
- ⑧、適用百分比:2位整數8位小數表示,非必輸,無需輸入百分比符號,例:75.5。
- ⑨、國籍:下拉式選單,預設值依英 文字母排序。
- ①、租稅協定:下拉式選單,預設值 依英文字母排序。
- (11、備註(其他通知說明):全型中、
   英文字,非必輸。
- ②、租稅優惠稅率資料媒體:必輸, 可由瀏覽功能指定檔案。
- 13、證券代號:英數字6位,必輸。
   14、證券名稱:系統依發行作業平台
  - 資料自動帶出。
- (7)、操作畫面:

作業類別選項:1.依證券代號上傳 (採個別證券方式通知股務單位)

| 2019時点のWFTF世に10050     作習機構名解:     作習機構名解:     作習     作名     作者     作者     作者     作者     作名     作者     作者 | 花旗(台湾)商銀<br>20140320 |     |   |
|----------------------------------------------------------------------------------------------------|----------------------|-----|---|
| 计数据则:         上海日期:           小谐歌舞坊-4號:         // 冷歌歌中文片名:           投資錢號:         // 冷歌歌中文片名:           建資錢號:         // 冷歌歌中文片名:                                                                                                    | 20140320             |     |   |
| 外資數應時//                                                                                                    |                      |     |   |
| 投資編號: 外資影要美文戶名:                                                                                                    |                      |     |   |
|                                                                                                    |                      |     |   |
| 1度型化中口中·                                                                                                    |                      | 352 |   |
| 邊用設數: 邊用百分比:                                                                                                    |                      |     | 1 |
| 國籍: AU,澳大利亞 ▼ 相税協定:                                                                                                    | AU,澳大利亞 🖃            |     | 1 |
| 備註(其他通知說明):                                                                                                    |                      |     | 1 |
| 遗券代数:                                                                                                    |                      |     | 1 |
| 新增 重新輸入                                                                                                    |                      |     | - |
| 11:1) 資料增加時,1:2管盤(小一個營用自動能改革)。<br>2.建築基準約時代活動構築支集構成等字。<br>3.同一分資款原有不同校案時,僅最後供優惠效率,未享優惠和年齡分補償輸入。                                                                                                    |                      |     |   |

- 5、保管機構經辦人員完成上傳外資股東租稅 優惠稅率資料後,查詢後續主管辦理情 形,操作程序:
  - (1)、選擇作業類別:2.依[稅籍編號或上傳日期]查詢。
  - (2)、輸入「外資股東統一編號」或「上傳
     日期」,點選「查詢」鍵,畫面下方即
     自動顯示相關查詢資料。
  - (3)、各筆「資料狀態」欄顯示內容,即表 示該資料處理之最新狀態。
  - (4)、資料欄位設定原則:
    - 作業類別:下拉式選單,「0.依稅 籍編號上傳」(預設)、「1.依證券 代號上傳」、「2.依[稅籍編號或上 傳日期]查詢」。
    - 2、外資股東統一編號:英數字10位, 必輸。
    - ③、上傳日期:(起迄區間):數字 8 位、必輸;預設值為前一營業日、 本營業日且起日不得大於迄日; 控管最大範圍為一年。
  - (5)、操作畫面:

作業類別選項:2. 依稅籍編號或上傳 日期查詢

|    | 臺灣集中保;                                        | 管信算所                                    |                                  |             | 图                    | B<br>務資訊網 C A N | e t                                  |       |    |
|----|-----------------------------------------------|-----------------------------------------|----------------------------------|-------------|----------------------|-----------------|--------------------------------------|-------|----|
| 前保 | 管銀行代理代表客戶連檔                                   | 作業 :                                    | }割投票聲明書上傳及申諸作                    | ж. I        | 將權(息)資訊交換作業          | 外資股東租稅優惠稅       | 率資訊交換作業                              | 其他作業  |    |
| 租  | 我優惠稅孝資料上                                      | :傳(D031)                                |                                  |             |                      |                 |                                      |       |    |
|    | 保管穩構代號:                                       | 3210                                    |                                  | 保           | 8徳構名稿:               | 花饌(台湾)商         | 很                                    |       |    |
|    | 作業類別:                                         | 2.依【税籍编载                                | 成上傳日期〕查詞 🗸                       | E           | <b>9日期:</b>          | 20140319        | <sup>™</sup> ~ 20140320 <sup>™</sup> | 0     |    |
|    | 外資股東統一編就:                                     |                                         |                                  | 外证          | <sup>我股</sup> 東中文戶名: |                 |                                      |       |    |
|    |                                               |                                         |                                  | 查詢 重新新      | λ                    |                 |                                      |       |    |
| 11 | :1.資料連備後,主管應於<br>2.該至集保網站下載專圖<br>3.同一外資股東有不同称 | 次一個營業日前確認完畢<br>[安装集保罕字。<br>[李時,僅需提供優惠稅率 | > 遍期該筆資料失效,須重新<br>• 未享優惠税率部分無需輸入 | 截入。<br>。    |                      |                 |                                      |       | 列臣 |
|    |                                               | ++55                                    | 10.14/402                        | Tracilla Tr | 444-045              | 6744/L94        | 78.+>/L94                            | 18/1- | _  |

(二)、租稅優惠稅率資料主管覆核(D032)

- 保管機構主管操作「租稅優惠稅率資料主管 覆核」交易(交易代號:D032),辦理租稅 優惠稅率資料上傳之覆核作業。
- 2、操作程序:
  - (1)、選擇依「外資股東稅籍編號」或「上 傳確認日期」輸入資料,點選「查詢」 鍵,畫面下方即自動顯示相關查詢資 料。

  - (3)、資料覆核無誤者,可採全選或逐一勾 選方式,再次輸入主管密碼及 CA 憑證 密碼,點選「覆核」鍵,該筆資料狀 態表示即變更為「新增已確認」;資料 有誤者,可直接點選「退回」鍵,本 系統即將該筆資料退回保管機構經辨 人員,並將資料狀態表示變更為「主 管退件」。
- 3、經辦人員上傳後,主管應於次一營業日前 完成覆核確認,逾期時該筆資料自動失 效,本系統即將該筆資料退回保管機構經 辦人員,並將狀態表示變更為「新增逾 期」,經辦人員須重新辦理上傳。
- 4、主管覆核確認後資料即生效,本系統即進行夜間批次作業,並依股務單位別作資料

分流;批次作業結束,該筆「資料狀態」 表示即變更為「已完成」,本系統以電子郵 件方式通知股務單位進行資料下載。

- 5、資料經主管覆核但尚未進行批次處理,主 管得點選「撤銷」鍵,直接辦理資料撤銷, 本系統即將該筆資料退回保管機構經辦人 員,並將資料狀態表示變更為「主管撤銷」。
- 6、資料欄位設定原則:
  - (1)、外資股東稅籍編號:英數字10位、非 必輸。
  - (2)、上傳確認日期:數字 8 位、必輸;預設值為前一營業日。

7、操作畫面:

| ATT IN A SHARE AT JUNE J         |                                           |            | 171 + 11.20 | RA 28 . 44 . 74 . 84 . 11 . 12 | 収切見司(約 | 90ANC (      |    | ++ 11.15-34 | 20 |
|----------------------------------|-------------------------------------------|------------|-------------|--------------------------------|--------|--------------|----|-------------|----|
| 百見 保管銀行代理作                       | <b>《</b> 表卷尸建備作業                          | 分割胶黑聲明書上傳及 | 甲請作業        | 時權(息)資訊交換作業                    | 外資源    | 東租稅機惠稅率資訊交換作 | ж. | 具他作業        | R  |
| 租稅優惠稅率資                          | 料主管覆核(D032)                               |            |             |                                |        |              |    |             |    |
|                                  | 保管機構代號:                                   | 3210       |             | 保管機構名稱:                        |        | 花旗(台灣)商銀     |    |             |    |
|                                  | 下資股東稅華編號:                                 |            |             | 外 股東名稱:                        |        |              |    |             |    |
|                                  | 上傳確認日期:                                   | 20140319   | ~ 20140320  |                                |        |              |    |             |    |
|                                  |                                           |            | 宣詞 重新       | 前人 欖松                          |        |              |    |             |    |
| 註:1.股務單位需加入<br>2.僅提供1年內相<br>     | 、「服務資調網CANet」。<br>於優惠稅率資料下載及異動総錄查詢        | •          |             |                                |        |              |    |             | 列  |
| 註:1.股務單位需加入<br>2.僅提供1年內相<br>稅罐編號 | 「股液資源網CANe1」。<br>分優重税率資料下載及具動紀錄宣前<br>中文戶名 | 。          | 資料狀態        | 申請日期                           | 经新代数   | 覆核代號         | 操作 | 全選『         | 列  |

(三)、租稅優惠稅率資料股務單位下載(D033)

- 本系統每日夜間批次作業,將屬同一保管 機構客戶資料進行彙整,並依股務單位別 進行資料分流。
- 2、股務單位經辦人員或主管接獲本系統電子 郵件通知,即可操作「租稅優惠稅率資料 股務單位下載」交易(交易代號:D033), 辦理外資股東租稅優惠稅率資料下載作 業。
- 3、操作程序:
  - (1)、點選作業類別「0: 租稅優惠稅率資料股務單位收檔」。
  - (2)、選擇依「外資股東稅籍編號」或「上 傳確認日期」輸入資料,點選「查詢」 鍵,畫面下方即自動顯示相關查詢資 料;亦可點選「列印」鍵,列印全數 保管機構申請資料。
  - (3)、逐一選擇「資料狀態」欄表示為「未 收檔」者,點選「下載」鍵,辦理外 資股東租稅優惠稅率申請資料媒體及 證明文件 PDF 檔下載作業,本系統即 自動將該筆資料狀態表示變更為「已 收檔」。
  - (4)、資料欄位設定原則:
    - 小資股東稅籍編號:英數字10位、
       非必輸。
    - ②、作業類別:下拉式選單,「0:租

稅優惠稅率資料股務單位收檔」 (預設)、「1:租稅優惠稅率資料 股務單位異動紀錄」。

③、上傳確認日期(起迄區間):數字
 8位、必輸;預設值為前一營業
 日、本營業日且起日不得大於迄
 日;控管最大範圍為一年。

(5)、操作畫面:

作業類別選項:「0: 租稅優惠稅率資料 股務單位收檔」

| Taiwan Depository & Clearin                                 | ig Corporation                       |                  |                          |
|-------------------------------------------------------------|--------------------------------------|------------------|--------------------------|
| 割投票聲明書上傳及申請作                                                | F業 除權(息)資訊交                          | 操作業 外資級東租稅優惠稅率資訊 | 2換作業 其他作                 |
| 感我率資料股務單位                                                   | 位下載(D033)                            |                  |                          |
| 股務單位代離:                                                     | 3A09                                 | 股務單位名稱:          | 中國信託商業銀行設代               |
| F業類別:                                                       | 0.租稅優惠稅率資料股務單位收檔                     | 上傳確認日期:          | 20140319 🔲 ~ 20140321    |
|                                                             |                                      |                  |                          |
| 外資股東稅銷編號:                                                   |                                      | 查詢 重新輸入          |                          |
| 外資股東稅銷編號:<br>單位常加入「股務資訊網C<br>H1年內租稅優惠稅率資料                   | XANetj。<br>TAKAAMADATN。              |                  |                          |
| 外資股東稅銷編數:<br>単位索加入「股務資訊網C<br>此1年内租稅優惠稅率資料<br>保營機構代数         | 2AN 0 1 」・<br>下電波真能/設置論・<br>保敏情報 6 篇 | 置前 重新输入<br>资料状态  | 上傳確認足目積 掛作               |
| 外資股東稅銷編數:<br>單位需加入「股济資訊網「<br>供工作用相俟優更稅率資料<br>保管機構代数<br>3210 | 2AN e 1 j ·<br>T 描述具备出译意诗。<br>       |                  | 上降電25時 修作<br>2014/019 下賞 |

- 4、股務單位查詢/列印各保管機構傳送之租稅 優惠稅率資料清單或報表是否已完成下 載,操作程序:
  - (1)、選擇作業類別「1: 租稅優惠稅率資料 股務單位收檔異動紀錄」。
  - (2)、選擇依「上傳確認日期」或「外資股 東稅籍編號」輸入資料,點選「查詢」

鍵,畫面下方則顯示相關查詢資料。 (3)、「上傳確認日期/資料狀態」欄顯示日期 及已收檔者,即表示已完成收檔,於 「上傳確認日期/資料狀態」欄顯示日 期及未收檔者,即表示股務單位尚未 完成收檔。

- (4)、亦可點選「列印」鍵,列印「外資股 東租稅優惠稅率清單」俾後續資料核 對。
- (5)、資料欄位設定原則:
  - ①、作業類別:下拉式選單,「0:租 稅優惠稅率資料股務單位收檔」 (預設)、「1: 租稅優惠稅率資料 股務單位異動紀錄」。
  - ②、上傳確認日期(起迄區間):數字 8 位、必輸;預設值為前一營業 日、本營業日且起日不得大於迄 日;控管最大範圍為一年。
  - ③、外資股東稅籍編號:英數字10位、 非必輸。
- (6)、操作畫面:

作業類別類別:「1: 租稅優惠稅率資

|                                 | 彩                                       | ₩股          | 務員                                                                                                    | 单位          | 收        | 檔  | 異動 約               | 己錄                    |          |        |                 |                   |               |
|---------------------------------|-----------------------------------------|-------------|----------------------------------------------------------------------------------------------------|-------------|----------|----|--------------------|-----------------------|----------|--------|-----------------|-------------------|---------------|
| 作業平台                            |                                         |             |                                                                                                    |             |          |    | 股務資訊網CAN           | et <mark>→</mark> 系統初 | 換量       | 出 3.   | 109/1001/控制一/承知 | 鮮人 2014-03        | 21 上午 11      |
| <b>S </b> を湾剤<br>DCC Taiwan Dep | 中保管信算户<br>ository & Clearing Corporatio | F           |                                                                                                    |             |          |    | 股務調                | 資訊網 C A               | N e      | t      |                 |                   |               |
| ( 分割投票聲明                        | 書上傳及申請作業                                |             | ji da katala katala katala katala katala katala katala katala katala katala katala katala katala katala katala | 權(息)資訊交換    | 執作業      |    | 外資股東租稅優惠稅率         | 資訊交換作業                |          |        | 其前              | 地作業               | 說明            |
| 1稅優惠稅率資                         | 料股務單位下載(                                | D033)       |                                                                                                    |             |          |    |                    |                       |          |        |                 |                   |               |
| 股務單位作                           | CR : 3/                                 | .09         |                                                                                                    |             | _        | 股利 | 9單位名稱:             |                       | 中國信      | 託商業銀行服 | 桄               |                   | 1             |
| 作業類別                            | . 0.                                    | 租稅優惠稅申      | 資料股務單位收                                                                                                    | 1<br>1<br>1 |          | 上印 | 專確認日期:             |                       | 20140    | 819    | ~ 20140321      |                   |               |
| 外資股東相                           | R雜編號:                                   |             |                                                                                                    |             |          |    |                    |                       |          |        |                 |                   |               |
|                                 |                                         |             |                                                                                                    |             | 查詢 重新    | 輸入 |                    |                       |          |        |                 |                   |               |
| :1.股務單位需加入<br>2.僅提供1年內租利        | 「股務資訊網CANet」<br>(優惠税率資料下載及異動            | 」。<br>紀錄查詢・ |                                                                                                    |             |          |    |                    |                       |          |        |                 |                   |               |
|                                 |                                         |             |                                                                                                    |             |          |    |                    |                       |          |        |                 |                   | _             |
|                                 |                                         |             |                                                                                                    |             |          |    |                    |                       |          |        |                 |                   | 列月            |
| 保管機構                            | 外資股東稅罐鑛號                                |             |                                                                                                    | 中文戶名        |          |    | 收檔股務單位             | 證券代號                  | 國籍       | 便惠稅率   | 上傳確認日期<br>資料狀態  | 收檔約<br>收檔         | 明             |
| 3210<br>花旗(台湾)商銀                | 10314880                                | 花精          | <b>〔</b> (台湾)商業銀                                                                                               | 行受託保管公司     | ■投資専戶185 |    | 3A09<br>中國信託商業銀行股代 | ę –                   | ID<br>印尼 | 10     | 20140319<br>已收備 | 6001.#<br>2014032 | 翻一<br>0171704 |
| 3210<br>花旗(台湾)商銀                | 10314880                                | 花           | 展(台湾)商業銀                                                                                                    | 行受託保管公司     | 投資専戶185  |    | 3A09<br>中國信託商業銀行股代 | t 1109                | ID<br>印尼 | 15     | 20140320<br>未收檔 |                   |               |
|                                 |                                         |             |                                                                                                    |             |          |    |                    |                       |          | 當日     | 前是第1頁 共1頁       | 到 請選擇更            |               |

- 5、保管機構經辦人員或主管查詢股務單位之 收檔情形,操作程序:
  - (1)、點選作業類別「1. 租稅優惠稅率資料 股務單位異動紀錄」。
  - (2)、選擇依「股務單位代號」、「外資股東 稅籍編號」或「上傳確認日期」輸入 資料,點選「查詢」鍵,畫面下方即 自動顯示相關查詢資料。
  - (3)、「上傳確認日期/資料狀態」欄顯示日期及已收檔者,即表示已完成收檔,於 「上傳確認日期/資料狀態」欄顯示日期及未收檔者,即表示股務單位尚未完成收檔,請自行聯絡股務單位處理。
  - (4)、保管機構應負責提供客戶正確租稅優
     惠稅率相關資料,俾股務單位後續作
     業,資料提供有誤時,應即時通知股
     務單位更正。
  - (5)、資料欄位設定原則:
    - 作業類別:下拉式選單,「0:租 稅優惠稅率資料股務單位收檔」 (預設)、「1:租稅優惠稅率資料 股務單位異動紀錄」。
    - ②、股務單位代號:英數字 6 位、非 必輸。
    - ③、外資股東稅籍編號:英數字 10 位、 非必輸。
    - ④、上傳確認日期:數字8位、必輸;

預設值為前一營業日、本營業日 且起日不得大於迄日;控管最大 範圍為一年。

(6)、操作畫面:

| S &                                                   | 湾集中保管信算<br>van Depository & Clearing Corpo                                                         | 14<br>ration                                                                      | 股務              | 資訊網CAI      | Vet                           |                                                          |                                           |
|-------------------------------------------------------|----------------------------------------------------------------------------------------------------|-----------------------------------------------------------------------------------|-----------------|-------------|-------------------------------|----------------------------------------------------------|-------------------------------------------|
| 首頁 保管銀行                                               | 代理代表客戶建檔作業                                                                                         | 分割投票聲明書上傳及申請作業                                                                    | 除權(息)資訊交換作業     | 外資股東租稅優惠    | 税率資訊交換的                       | Γ <b>Ξ</b>                                               | 其他作業                                      |
| 租稅優惠税                                                 | 率資料股務單位下載                                                                                          | (D033)                                                                            |                 |             |                               |                                                          |                                           |
| 股                                                     | 8單位代號:                                                                                             |                                                                                   | <b>股務單位名編</b> : |             |                               |                                                          |                                           |
| te:                                                   | <b>此類別:</b>                                                                                        | 0.租稅優惠稅率資料股務單位收檔                                                                  | 上傳確認日期:         |             | 20140319                      | $\square \sim 20140321$                                  | Ĩ                                         |
|                                                       |                                                                                                    |                                                                                   |                 |             |                               |                                                          |                                           |
| 外<br>註:1.股務單位<br>2.僅提供13                              | 容股東就箱編號:<br>霊加入「股務資訊網CANe<br>=内租税優悪税率資料下載及具                                                        | 1」。<br>1.<br>1.<br>1.<br>1.<br>1.<br>1.<br>1.<br>1.<br>1.<br>1.<br>1.<br>1.<br>1. | 童狗重新輸入          |             |                               |                                                          |                                           |
| 外:<br>註:1.股務單位<br>2.僅提供13                             | 設備東税鐘編載:<br>霊加入「股務済別額CANe<br>5内相税優悪税率資料下載及算                                                        | 1]。<br>编》299章19-                                                                  | 218 至新输入]       |             |                               |                                                          |                                           |
| 外:<br>註:1.股務單位<br>2.僅提供13<br>保管機構                     | 2股東税錯編数:<br>電加入「股防済訊機CANe<br>5内租税優惠税牢資料下載及詳<br>外資股東税譲編数                                            | 1].<br>糖/消费算计<br>中文戶名                                                             | 查询 重新输入         | 證券代號        | 國時 候患!                        | 1年<br>上博確認日期<br>資料狀態                                     | 收檔後用者<br>收檔日期                             |
| 外:<br>注::1.股務單位<br>2.僅提供13<br>保管機構<br>3210<br>花旗(台湾)引 | 2股東校辞編就:<br>重加入「股渋済損限CANe<br>E内相信優惠知平資料下載及非<br>・ 外資股東税瑞編就<br>10314880                              | 1 ] 。<br>種記錄度論。<br>中文戶名<br>花族(任常) 職業成行更任務給公司股資                                    |                 | · 證券代数<br>代 | 図時 侯思<br>ID<br>印尼 10          | 資率 上等確認日期<br>資料狀態<br>20140319<br>日均復                     | 收檔使用者<br>收檔日期<br>b00.45%<br>2014032017170 |
| 外:<br>注::1.股務單位<br>2.僅提供13                            | 2股東校維維就:<br>電加入「股高済計画CANe<br>に小相代優悪就平資料下載及<br>が<br>一<br>が 一<br>外 済 股東 校瑞編載<br>10314880<br>10314880 | 1)。<br>和武游室論。<br>中文戶名<br>花旗(台湾) 微樂派行支托房皆公司法演<br>花旗(台湾) 微樂派行支托房皆公司法演               |                 | 諸赤代就        | 図時 侯思<br>ID<br>印尼 10<br>印尼 10 | 近平 上岸總諾召日期<br>資料状態<br>20140319<br>日秋電<br>20140319<br>未秋福 | 收罄使用者<br>收種曰書<br>001433017170<br>/        |

三、分派股利資訊傳輸作業

- (→、除權(息)資料上傳清單查詢(D02A)
  - 1、股務單位經辦人員或主管操作「除權(息) 資料上傳清單查詢」交易(交易代號: D02A),辦理除權(息)資料上傳清單查詢。
     2、操作程序:
    - (1)、選擇依「上傳截止日」(分派股利基準 日後第三個營業日)、「停止過戶原因」 或「證券代號」輸入資料,點選「查 詢」鍵,畫面下方即自動顯示除權(息) 資料上傳清單。
    - (2)、資料欄位設定原則:
      - ①、證券代號:英數字6位,非必輸。
      - ②、停止過戶原因:下拉式選單,必 輸,內容為「0.全部(預設)4.TDR 除權(息)公告 6.分配收益公告 7.決定分派股息及紅利或其他利 益之基準日公告 7B.特別股決定 分派股息及紅利或其他利益」。
      - ③、上傳截止日(起迄區間):數字 8 位、必輸;預設值為前一營業日、 本營業日且起日不得大於迄日。

(3)、操作畫面:

| TDCC Taiwan Deposi                                                      | itory & Clearing Corporation                                       |                                                                      | 122.0                                                       | 4万良町(約500        |                                                   |                      |                                           |                                                    |       |
|-------------------------------------------------------------------------|--------------------------------------------------------------------|----------------------------------------------------------------------|-------------------------------------------------------------|------------------|---------------------------------------------------|----------------------|-------------------------------------------|----------------------------------------------------|-------|
| 首頁 分割投                                                                  | 票聲明書上傳及申請作業                                                        | 除權(息)資                                                               | <b>記交換作業</b>                                                | 外資股              | 東租稅優惠稅率資訊交換                                       | 作業                   |                                           | 其他作業                                               |       |
| <b>涂權(息)資料」</b>                                                         | :傳清單查詢(D02A)                                                       | H.                                                                   |                                                             |                  |                                                   |                      |                                           |                                                    |       |
|                                                                         | 股務單位代號:                                                            | 3A09                                                                 |                                                             | 股務單位名稱:          | 5                                                 | ・國信託商業               | 鐵行股代                                      |                                                    |       |
|                                                                         | <b>證券代號</b> :                                                      |                                                                      |                                                             | <b>證券名稱</b> :    |                                                   |                      |                                           |                                                    |       |
|                                                                         | 停止過戶原因:                                                            | 0.全部                                                                 | •                                                           | 上傳截止日:           |                                                   | 0140701              | 20140731                                  |                                                    |       |
| 注:1分派殷利基準日後<br>2.僅提供1年內除權                                               | 第三個營業日為「上傳載止日」<br>(息) 資料上傳清單查詢。                                    |                                                                      | 查詢 重新輸                                                      | λ                |                                                   |                      |                                           |                                                    |       |
| 注:1分派股利基準日後<br>2.僅提供1年內除權<br>證券代號/名編                                    | 第三個營業日為「上傳載止日」<br>(息)資料上傳清單查詢。<br>除權(息)基準日                         | 」。<br>停止3                                                            | 查询 重新輸。<br>通戶原因                                             | λ                | 設務單位                                              |                      | 上傳載止日                                     |                                                    | 實際上傳日 |
| 註:1.分派股利基準日後<br>2.僅提供1年內除權<br>證券代號/名稱<br>3658/漢徵科                       | 第三個參業日為「上傳載止日」<br>(息) 資料上傳清單宣詞。<br>陸權(息)基準日<br>20140703            | ]。<br>停止1<br>7 決定分派股息及紅利                                             | 查询 重新朝<br>過戶原因<br>或其他利益之基準日公告                               | λ<br>;           | 股務單位<br>34.09/ 中國信託商業                             | 銀行股代                 | 上傳載止日<br>20140708                         | 除權日期:除息日期:                                         | 實際上傳日 |
| 注:1分源股利基準日後<br>2億提供1年內除權<br>證券代載/名稱<br>3658/其微和<br>238/臺灣光軍             | 第三個營業日為「上得裁止日」<br>(息)資料上傳清重查詢。<br>陸權(息)基準日<br>20140703<br>20140709 | ]。<br>停止过<br>7.決定分派脱意友紅利<br>7.決定分派脱意友紅利                              | 查询 重新朝. 過戶原因 或其他利益之基準日公告                                    | ⊼<br>₹<br>₹      | 股務單位<br>3409/ 中國信託商業<br>3409/ 中國信託商業              | 銀行股代                 | 上傳載止日<br>20140708<br>20140714             | 除權日期:<br>除息日期:<br>除權日期:<br>除種日期:                   | 實際上傳日 |
| 注:1分源股利基準日後<br>2億提供1年內除權<br>證券代獻/名稱<br>3658/演除科<br>2338/臺灣光罩<br>2385/對光 | 第三個營業日為「上傳教止日」<br>(月) 資料上傳講室時。<br>(周)                              | ]。<br>停止<br>7.決定分派脱着及紅利<br>7.決定分派脱着及紅利<br>7.決定分派脱着及紅利<br>7.決定分派脱着及紅利 | 查询 重新机<br>通戶原因<br>或其他利益之基準日公告<br>或其他利益之基準日公告<br>或其他利益之基準日公告 | λ<br>;<br>;<br>; | 股務單位<br>3A09/中國信託商業<br>3A09/中國信託商業<br>3A09/中國信託商業 | 銀行股代<br>銀行股代<br>銀行股代 | 上傳載止日<br>20140708<br>20140714<br>20140723 | 除櫃日期:<br>除息日期:<br>除種日期:<br>除風日期:<br>降風日期:<br>降息日期: | 實際上傳日 |

(二)、除權(息)資料上傳(D021)

本作業係提供股務單位將股票股利或現金 股利等股利分派資料以電子傳送方式通知保管 機構,作業示意圖如下:

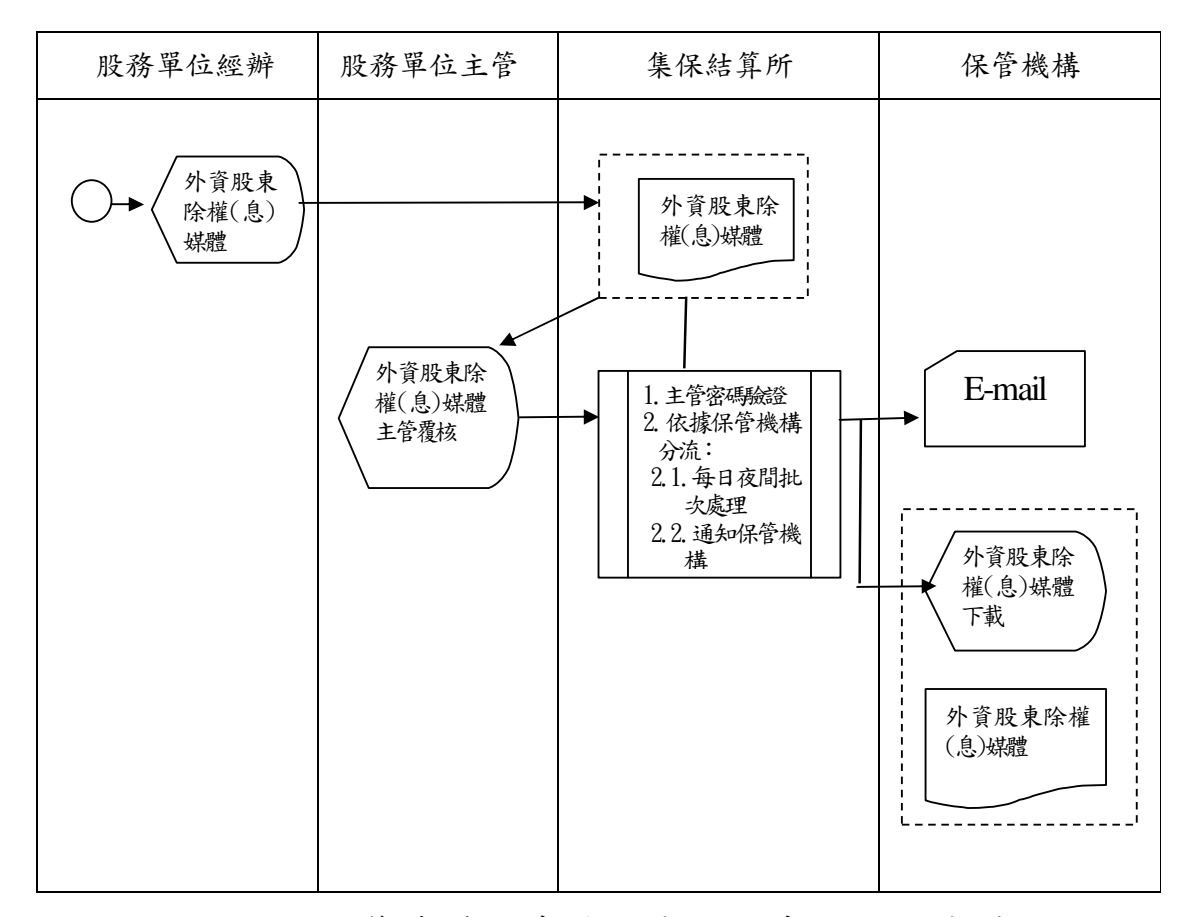

- 保管機構需事前向本公司申請使用本系統 進行股東分派股利資訊電子方式傳送後,
   本系統即以電子郵件通知各股務單位。
- 2、股務單位經辦人員操作「除權(息)資料 上傳」交易(交易代號:D021),辦理保管 機構客戶之相關除權(息)資料上傳作業。
- 3、各股務單位遇發行公司辦理除權(息)作業時,需依本公司訂定之檔案格式,按證

券代號別製作保管機構客戶之除權(息) 資料檔案。

- 4、操作程序:
  - (1)、輸入「證券代號」。
  - (2)、「上傳檔案類型」欄點選「現金股利」(預設)或「股票股利」。
  - (3)、「上傳媒體」欄點選「瀏覽」鍵,將3、
    除權(息)資料媒體檔案匯入。
  - (4)、點選「新增」鍵,畫面下方即自動顯
     示新增資料,且該筆「資料狀態」欄
     表示為「新增申請中」。
  - (5)、點選「查詢」鍵,查詢上傳資料是否 正確;如資料不正確時,可點選「刪 除」鍵,重新操作交易。
  - (6)、資料欄位設定原則:
    - ①、證券代號:英數字6位,必輸。
    - ②、上傳檔案類型:現金股利(預設) 或股票股利,必輸。
    - ③、上傳媒體:由瀏覽功能指定檔案, 必輸。
    - ④、查詢日期區間(起迄區間):數字
       8位;預設值為本營業日、本營業
       日且起日不得大於迄日。

(7)、操作畫面:

| CC T | 的考察中保<br>aiwan Depository & Cl | 管信算所<br>learing Corporation |              |             | 股務資訊   | 網CANet                   |        |            |      |
|------|--------------------------------|-----------------------------|--------------|-------------|--------|--------------------------|--------|------------|------|
| Ā    | 分割投票聲明書                        | 上傳及申請作業                     |              | 除權(息)資訊交換作業 |        | 补容股東租稅優惠稅率省              | 訊交換作業  |            | 其他作業 |
| 除柿   | ■(息)資料」                        | :傳(D021)                    |              |             |        |                          |        |            |      |
|      | 股務單位代表                         | 麓: 3A09                     |              | ß           | 務單位名稱: | 中國信託商業                   | 銀行股代   |            |      |
|      | 證券代證:                          |                             |              | 1           | 傳檔案類型: | <ul> <li>現金股利</li> </ul> | ◎ 股票股利 |            |      |
|      | 上傳日期:                          | 20140324                    |              | 1           | 傳媒體:   |                          |        | <u>游</u> 면 |      |
|      | 查詢日期區                          | 웹: 20140321                 | 20140321     | Ĩ           |        |                          |        |            |      |
| ii : | .資料建備後,主管。<br>.諸至集保鋼站下載        | 應於次一個營業日前確<br>専區安裝集保罕宇。     | 2完星,逾期該筆資料失5 |             | 新增重新輸入 |                          |        |            |      |
| _    |                                |                             |              |             |        |                          |        |            | 列    |
|      | 武安和副                           | 證券代號                        | 基準日          | 資料筆數        | 資料狀態   | 上傳日期                     | 經顯代號   | 覆核代號       | 操作   |
|      | 18more                         |                             |              |             |        |                          |        |            |      |

- 5、股務單位經辦人員上傳除權(息)資料後, 查詢後續主管辦理情形,操作程序:
  - (1)、點選檔案類型:「現金股利」或「股票股利」。
  - (2)、選擇依「證券代號」、「查詢日期區間」 輸入資料,點選「查詢」鍵,畫面下 方即自動顯示相關查詢資料。
  - (3)、各筆「資料狀態」欄顯示內容,即表示該筆資料處理之最新狀態。
  - (4)、資料欄位設定原則:
    - 上傳檔案類型:現金股利(預設)
       或股票股利,必輸。
    - ②、證券代號:英數字6位,非必輸。
    - ③、查詢日期區間(起迄區間):數字
       8位;預設值為本營業日、本營業
       日且起日不得大於迄日。

| TDCC   | ま湾集中保<br>Taiwan Depository & C             | 管信算所<br>Tearing Corporation                    |                                                                                                    | 股務資訊                                                                                                    | 網CANet                   |        |      |      |
|--------|--------------------------------------------|------------------------------------------------|----------------------------------------------------------------------------------------------------|----------------------------------------------------------------------------------------------------|--------------------------|--------|------|------|
| 首頁     | 分割投票聲明                                     | 計傳及申請作業                                        | 除權(息)資訊                                                                                                    | 交換作業                                                                                                    | 外資股東租稅優惠稅率省              | 潮交換作業  |      | 其他作業 |
| 除      | 捷 (自) 浴纸                                   | - 値(1)()21)                                    |                                                                                                    |                                                                                                    |                          |        |      |      |
| 1.40A  | 催(124)員4千-<br>服務單位代                        | 上時(15021)<br>號: 3A09                           |                                                                                                    | 股務單位名稱:                                                                                                    | 中國信託商業                   | 銀行股代   |      |      |
|        | 證券代號:                                      |                                                |                                                                                                    | 上傳檔案類型:                                                                                                    | <ul> <li>現金股利</li> </ul> | ◎ 股票股利 |      |      |
|        | <b>上傳日期:</b>                               | 20140324                                       |                                                                                                    | <b>上傳媒體:</b>                                                                                                    |                          |        | 2000 |      |
|        |                                            |                                                |                                                                                                    | and a second                                                                                                    |                          |        |      |      |
|        | 查詢日期區                                      | 間: 20140321                                    | 20140321                                                                                                    |                                                                                                    |                          |        |      |      |
| 註:<br> | 查詢日期區<br>1.資料建檔後,主智<br>2.諸至集保網站下載          | 間: 20140321<br>度於次一個營業日前確<br>專區安装集保罕字。         | 20140321 - 20140321 - 201402 - 20140221 - 20140221 - 2014021 - 2014021 - 201402020000000000000000000000000000000 |                                                                                                    |                          |        |      |      |
| ŧ:     | 查詢日期函<br>1.資料建蓄後,主 至<br>2.接至集保網站下載<br>檔案類型 | 間: 20140321<br>度於次一個營業日前確<br>導區受耗集保罕字。<br>諸赤代就 | 20140321 图 20140321 图 20140321 [ 20140321 [ 20140321 [ 20140321 [ 20140321 [ 20140321 [ 20140321 [ 20140321 [ 20140321 [ 20140321 [ 20140321 [ 20140321 [ 20140321 [ 20140321 [ 20140321 [ 20140321                                                                                                    | 董浩 新始 董新敏入     人     ·     《     ·     》     ·     《     ·     》     ·     《     ·     ·     ·     ·     ·     ·     ·     ·     ·     ·     ·     ·     ·     ·     ·     ·     ·     ·     ·     ·     ·     ·     ·     ·     ·     ·     ·     ·     ·     ·     ·     ·     ·     ·     ·     ·     ·     ·     ·     ·     ·     ·     ·     ·     ·     ·     ·     ·     ·     ·     ·     ·     ·     ·     ·     ·     ·     ·     ·     ·     ·     ·     ·     ·     ·     ·     ·     ·     ·     ·     ·     ·     ·     ·     ·     ·     ·     ·     ·     ·     ·     ·     ·     ·     ·     ·     ·     ·     ·     ·     ·     ·     ·     ·     ·     ·     ·     ·     ·     ·     ·     ·     ·     ·     ·     ·     ·     ·     ·     ·     ·     ·     ·     ·     ·     ·     ·     ·     ·     ·     ·     ·     ·     ·     ·     ·     ·     ·     ·     ·     ·     ·     ·     ·     ·     ·     ·     ·     ·     ·     ·     ·     ·     ·     ·     ·     ·     ·     ·     ·     ·     ·     ·     ·     ·     ·     ·     ·     ·     ·     ·     ·     ·     ·     ·     ·     ·     ·     ·     ·     ·     ·     ·     ·     ·     ·     ·     ·     ·     ·     ·     ·     ·     ·     ·     ·     ·     ·     ·     ·     ·     ·     ·     ·     ·     ·     ·     ·     ·     ·     ·     ·     ·     ·     ·     ·     ·     ·     ·     ·     ·     ·     ·     ·     ·     ·     ·     ·     ·     ·     ·     ·     ·     ·     ·     ·     ·     ·     ·     ·     ·     ·     ·     ·     ·     ·     ·     ·     ·     ·     ·     ·     ·     ·     ·     ·     ·     ·     ·     ·     ·     ·     ·     ·     ·     ·     ·     ·     ·     ·     ·     ·     ·     ·     ·     ·     ·     ·     ·     ·     ·     ·     ·     ·     ·     ·     ·     ·     ·     ·     ·     ·     ·     ·     ·     ·     ·     ·     ·     ·     ·     ·     ·     ·     ·     ·     ·     ·     ·     ·     ·     ·     ·     ·     ·     ·     ·     ·     ·     ·     ·     ·     ·     ·     ·     ·     ·     ·     ·     ·     ·     ·     ·     ·     ·     · | 下進日期                     | 經新代費   | 覆核代號 | 操作   |

(三)、除權(息)資料主管覆核(D022)

- 1、股務單位主管操作「除權(息)資料主管 覆核」交易(交易代號:D022),辦理除權 (息)資料上傳之覆核作業。
- 2、操作程序:
  - (1)、選擇依「證券代號」或「上傳日期」
     輸入資料,點選「查詢」鍵,畫面下
     方即自動顯示相關查詢資料。

  - (3)、資料覆核無誤時,可採全選或逐一勾 選方式,點選「覆核」鍵,再次輸入 主管密碼,該筆資料狀態表示即變更 為「新增已確認」;資料有誤時,可直 接點選「退回」鍵,本系統即將該筆 資料退回股務單位經辦人員,並將資 料狀態表示變更為「主管退件」。
- 3、經辦人員上傳後,主管應於次一營業日前 完成覆核確認,逾期時該筆資料自動失 效,本系統即將該筆資料退回股務單位經 辦人員,並將資料狀態表示變更為「新增 逾期」,經辦人員須重新辦理上傳。
- 4、主管覆核確認後資料即生效,本系統進行 夜間批次作業,並依保管機構別作資料分 流;批次作業結束,該筆「資料狀態」表 示即變更為「已完成」,本系統以電子郵件

34

方式通知保管機構進行資料下載。

- 5、資料經主管覆核但尚未進行批次處理,主 管得點選「撤銷」鍵,直接辦理資料撤銷, 本系統即將該筆資料退回股務單位經辦人 員,並將資料狀態表示變更為「主管撤銷」。
   6、資料欄位設定原則:
  - (1)、證券代號:英數字6位,非必輸。
  - (2)、上傳日期(起迄區間):數字8位、必
     輸;預設值為前一營業日、本營業日
     且起日不得大於迄日。

### 7、操作畫面:

| CC Taiwan Depo                                                          | ository & Clearing Corporat                                                                                                    | ion                                                                                             |                                                                                                    |                                                                                                    |                                                                      |                                                                     |                                              |                                                                                                    |         |    |
|-------------------------------------------------------------------------|----------------------------------------------------------------------------------------------------|-------------------------------------------------------------------------------------------------|----------------------------------------------------------------------------------------------------|----------------------------------------------------------------------------------------------------|----------------------------------------------------------------------|---------------------------------------------------------------------|----------------------------------------------|----------------------------------------------------------------------------------------------------|---------|----|
| 分割投票聲明                                                                  | 書上傳及申請作業                                                                                                    |                                                                                                 | 除權(息)資訊3                                                                                                    | E換作業                                                                                                    | 外官股東租稅                                                               | 優惠就率資訊交換作業                                                          |                                              | 其他                                                                                                    | 作業      | 說明 |
| 權(息)資料                                                                  | 主管覆核(D022                                                                                                    | )                                                                                               |                                                                                                    |                                                                                                    |                                                                      |                                                                     |                                              |                                                                                                    |         |    |
|                                                                         | 股務單位代                                                                                                    | <b>就: 3A05</b>                                                                                  | )                                                                                                    |                                                                                                    | 股務單位名稱:                                                              | 中國                                                                  | 信託商業銀行股代                                     |                                                                                                    |         |    |
|                                                                         | 證券代號:                                                                                                    |                                                                                                 |                                                                                                    |                                                                                                    | 證券名解:                                                                |                                                                     |                                              |                                                                                                    |         |    |
|                                                                         | 上傳日期:                                                                                                    | 2014                                                                                            | 40321 🔲 ~ 201403                                                                                                    | 24 🔟                                                                                                    |                                                                      |                                                                     |                                              |                                                                                                    |         |    |
| 18231日10月11日                                                            | 「與我沒知過CANAt                                                                                                    | 1.                                                                                              |                                                                                                    | 查詢 重新輸入 利                                                                                                    | 覆核                                                                   |                                                                     |                                              |                                                                                                    |         |    |
| 1.股務單位需加入<br>2.僅提供1年內除權                                                 | 「股務資訊網CANet<br> (息)資料保管機構下加                                                                                                    | 」。<br>就及異動紀錄宣詢。                                                                                 |                                                                                                    | <u>音物</u> 重新輸入 3                                                                                                    | 覆核                                                                   |                                                                     |                                              |                                                                                                    |         |    |
| 1.股務單位零加入<br>2.僅提供1年內除權<br>檔案類型                                         | 「股務資訊網CANet<br>(息)資料保管機構下す<br>適券代数                                                                                                    | 」。<br>成及異動紀語宣詞。<br>基準日                                                                          | 資料筆數                                                                                                    | <u>童物</u> 重新輸入 3<br>資料状態                                                                                                    | <b>慶</b> 核<br>上傳日期                                                   | 题代数                                                                 | 覆核代號                                         | 操作                                                                                                    |         |    |
| 1.股務單位需加入<br>2.僅提供1年內除權<br>權案類型<br>現金股利                                 | 「服務済計鋼CANet<br>(息)資料保留機構下値<br>適券代題<br>1109                                                                                                    | 」。<br>就及異動紀錄宣詞。<br>基準日<br>20130923                                                              | 資料筆數<br>78                                                                                                    | <ul> <li>查詢 重新輸入 </li> <li>資料状態</li> <li>新増申請中</li> </ul>                                                                                            | 上傳日期<br>20140321                                                     | 經新代数<br>6001                                                        | 夏核代就                                         | 操作<br>查询 週回                                                                                                    | <br>全選  |    |
| 1.股務單位需加入<br>2.僅提供1年內時權<br>檔案類型<br>現金股利<br>現金股利                         | 「股防済計鋼CANet<br>(息)資料保管機構下<br>2<br>2<br>2<br>3<br>2<br>5<br>4<br>5<br>4<br>5<br>4<br>5<br>5<br>5<br>5<br>5<br>5<br>5<br>5<br>5<br>5<br>5<br>5<br>5      | 」。<br>成及異動記錄查論。<br>基準日<br>20130923<br>20130923                                                  | <b>資料筆數</b><br>78<br>78                                                                                                    | 查询         重新输入         3           资料状態         新增申課中           新增申課         新增电报                                                                   | <u>上</u> 傳曰期<br>20140321<br>20140324                                 | 經新代数<br>1001<br>1001                                                |                                              | 援作<br>查詢 週回<br>查詢 萧频                                                                                                    | 全選<br>[ |    |
| 1.股務單位帶加入<br>2.僅提供1年內時權<br>權案時型<br>現金股利<br>現金股利<br>現金股利                 | <ul> <li>「影孩資訊網CANet」</li> <li>(息)資料保留機構下4</li> <li></li></ul>                                                                                         | 」。<br>成及異動紀錄塑的。<br>基準日<br>20130923<br>20130923<br>20130923                                      | 資料筆數           78           78           78           78           78           78                                                                                                    | 室前 重新輸入 3<br>室前 重新輸入 3<br>資料款格<br>所增申該中<br>所增申該中<br>所增申該中                                                                                            | <u>上博日期</u><br>20140321<br>20140324<br>20140324                      | 6001<br>6001<br>6001<br>6001                                        | 覆核代数<br>==================================== | #作<br>重動 建国<br>重动 課題<br>重動 現国                                                                                                    | 全選      |    |
| 1.股務單位帶加入<br>2.僅提供1年內降權<br>權案轉型<br>現金股利<br>現金股利<br>現金股利                 | <ul> <li>(息)資料保留機構下1</li> <li>(息)資料保留機構下1</li> <li>20%代数</li> <li>1109</li> <li>1210</li> <li>1215</li> <li>1109</li> </ul>                            | J。<br>成果異動記錄塑的。<br>基準日<br>20130923<br>20130923<br>20130923<br>20130923                          | 資料運動           78           78           78           78           78           78           78           78           78           78                                                                  | 室詞         重新輸入            資料状態             近常申請中             所增申請中             所增申請中             所增申請申                                              | を 核 上 体 日期 20140321 20140324 20140324 20140324 20140324              | 超新代数     b001     b001     b001     b001     b001     b001     b001 | <b>聚核代数</b><br>4001                          | <ul> <li>計量</li> <li>直里 該查</li> <li>鼓樂 該查</li> <li>百里 前重</li> <li>回里 前重</li> </ul>                                                                                         |         |    |
| 1.股務單位帶加入<br>2.僅提供1年內時權<br>檔案職型<br>現金股利<br>現金股利<br>現金股利<br>股票股利<br>股票股利 | <ul> <li>「服務資訊網CANet」</li> <li>(息)資料保管機構下1</li> <li>200%</li> <li>200%</li> <li>210</li> <li>1215</li> <li>1109</li> <li>1210</li> <li>1210</li> </ul> | 」。<br>法定異動紀注意覚許。<br>基準日<br>20130923<br>20130923<br>20130923<br>20130923<br>20130923<br>20130923 | 資料運動           78           78           78           78           78           78           78           78           78           78           78           78           78           78           78 | 查詢         重新輸入         重           資料状態             近常申該中             所增申該中             所增申該中             所增申該中             所增已確認             所增已確認 | を 接 ま を た 停 日期 20140321 20140324 20140324 20140324 20140324 20140324 | 超新代数     1001     1001     1001     1001     1001     1001     1001 | 鞭核代数<br>=                                    | 消化           回照         前道           時期         時間           回照         前道           回照         前道           回照         前道           回照         前道           回照         前道 |         |    |

(四)、除權(息)資料保管機構下載(D023)

- 本系統每日夜間批次作業,並依保管機構 別進行資料分流。
- 2、保管機構經辦人員或主管接獲本系統電子 郵件通知,即可操作「除權(息)資料保 管機構下載」交易(交易代號:D023),辦 理客戶除權(息)資料下載作業。
- 3、操作程序:
  - (1)、點選作業類別「0.除權(息)資料保管機構收檔」。
  - (2)、選擇依「證券代號」或「上傳確認日期」輸入資料,點選「查詢」鍵,畫面下方即自動顯示相關查詢資料。
  - (3)、逐一選擇「資料狀態」欄表示為「未 收檔」者,點選「下載」鍵,辦理客 戶之除權(息)資料媒體下載作業, 本系統即自動將該筆資料狀態表示變 更為「已收檔」。
  - (4)、資料欄位設定原則:
    - 作業類別:下拉式選單,「0:除 權(息)資料保管機構收檔」(預 設)、「1:除權(息)資料保管機 構異動紀錄」。
    - ②、證券代號:英數字6位,非必輸。
    - ③、上傳確認日期(起迄區間):數字
       8位、必輸;預設值為前一營業
       日、本營業日且起日不得大於迄

日。

| 行作業平台                                   |                             |                 | 投務資訊          | 编CANet ▼ 系統切換 登出 | 3210/h001經辦一/承辦人 2014-03-24 下午 4.05 |
|-----------------------------------------|-----------------------------|-----------------|---------------|------------------|-------------------------------------|
| S 表湾集中保<br>(DCC Taiwan Depository & Cl  | 管信算所<br>learing Corporation | 1               | 股務資訊網CA]      | Net              |                                     |
| 首頁 保管銀行代理代表:                            | 客戶建檔作業                      | 分割投票聲明書上傳及申請作   | 業 除權(息)資訊交換作業 | 外資股東租稅優惠稅率資訊交換作業 | 其他作業 說明                             |
| 余權(良)資料保管機                              | 構下載 ( D0)                   | 23)             |               |                  |                                     |
|                                         | 保容播描代新                      | 2: 2010         | 保袋透滞之稽:       |                  |                                     |
| [                                       | 證券代號:                       |                 | 證券名稱:         |                  |                                     |
|                                         | 作業類別:                       | 0.除權(息)資料保管機構收檔 | ▼ 上傳確認日期:     | 20140317         | 24                                  |
| ::1.股務單位需加入「股務資訊<br>2.僅提供1年內除權(息)資料<br> | U網CANet」<br>料保管機構下載⊼        | 。<br>皮異動紀錄查詢。   |               |                  | <u>11</u>                           |
| 保管機構代號/名稱                               |                             | 股代單位名稱          | 資料狀態          | 上傳確認日期           | 操作                                  |
| 3210/花旗(台湾)商師                           | 見 台                         | :渴玻璃            | 已收檔           | 20140317         | 下載                                  |
| 3210/花旗(台湾)商師                           | Ŗ +                         | 回信託商業銀行股代       | 未收檔           | 20140324         | 下載                                  |
|                                         |                             |                 |               | 1                | 當前是第1頁 共1頁 到 請選擇頁次 ▼ (              |

- 4、保管機構查詢股務單位傳送之除權(息) 資料是否已完成下載,操作程序:
  - (1)、選擇作業類別「1. 除權(息)資料保管機構異動紀錄」。
  - (2)、選擇依「證券代號」或「上傳確認日期」輸入資料,點選「查詢」鍵,畫面下方即自動顯示相關查詢資料。
  - (3)、「資料狀態」欄表示為「已收檔」、「收 檔使用者/收檔日期」欄已顯示相關人 員及時間時,即表示保管機構已完成 資料下載;倘「資料狀態」欄表示為 「未收檔」、「收檔使用者/收檔日期」 欄顯示空白時,即表示保管機構尚未 完成資料下載。
  - (4)、資料欄位設定原則:
    - ①、作業類別:下拉式選單,「0:除

權(息)資料保管機構收檔」(預設)、「1:除權(息)資料保管機構異動紀錄」。

- ②、證券代號:文數字6位、非必輸。
- ③、上傳確認日期:數字8位、必輸; 預設值為前一營業日、本營業日 且起日不得大於迄日;控管最大 範圍為一年。

(5)、操作畫面:

| 〔 保管銀行                                                                        | 代理代表客戶建檔作美                                                 | 1                 | 分割投票聲明書上傳及申請作業                           | 除權                                       | [(息)資訊交換作業    | 外資股東租                                                                                    | 税優惠稅丰資訊交換作業                                                                                                    |                                                                  | 其他作業                                                                 | 調明                                                                       |
|-------------------------------------------------------------------------------|------------------------------------------------------------|-------------------|------------------------------------------|------------------------------------------|---------------|------------------------------------------------------------------------------------------|----------------------------------------------------------------------------------------------------|------------------------------------------------------------------|----------------------------------------------------------------------|--------------------------------------------------------------------------|
| = ( ++ ) - Annini                                                             |                                                            | (D000)            |                                          |                                          |               |                                                                                          |                                                                                                    |                                                                  |                                                                      |                                                                          |
| (息)資料                                                                         | 标官惯悟下事                                                     | (D023)            |                                          |                                          |               |                                                                                          |                                                                                                    |                                                                  |                                                                      |                                                                          |
|                                                                               | 代長編編                                                       | 1728              | 3210                                     |                                          | 保管德備名稱:       | 763                                                                                      | 屑(台湾)関銀                                                                                                    |                                                                  |                                                                      |                                                                          |
|                                                                               | 證券代書                                                       |                   |                                          |                                          | <b>整</b> 帶省構: |                                                                                          | _                                                                                                    |                                                                  |                                                                      |                                                                          |
|                                                                               | 作業類別                                                       | li –              | 0.除權(息)資料保管機構收檔                          | •                                        | 上傳確認日期        | 20                                                                                       | 140301 📃 ~ 2014042                                                                                                    | 3 🔲                                                              |                                                                      |                                                                          |
|                                                                               |                                                            |                   |                                          | make allocate 3                          | 1             |                                                                                          |                                                                                                    |                                                                  |                                                                      |                                                                          |
|                                                                               |                                                            |                   |                                          | 147 Y 21 24 4 1 20 1                     |               |                                                                                          |                                                                                                    |                                                                  |                                                                      |                                                                          |
| 17692 (402) 447                                                               | IN THE PARTY OF A MARK                                     |                   |                                          | (世刊) 里町朝人                                |               |                                                                                          |                                                                                                    |                                                                  |                                                                      |                                                                          |
| 設務單位索加入「<br>高提供1年の除期                                                          | 股務資訊網CANe<br>(自) 波利保険機構工                                   | 」。<br>新古具新纪337    | *** -                                    | (1) 重新輸入                                 |               |                                                                                          |                                                                                                    |                                                                  |                                                                      |                                                                          |
| 股務單位需加入「<br>置提供1年內降權                                                          | 股務資訊網CAN e<br>(息)資料保管機構下                                   | 」。<br>載及具動紀錄型     | 10 •                                     |                                          | ]             |                                                                                          |                                                                                                    |                                                                  |                                                                      |                                                                          |
| 股務單位需加入「<br>僅提供1年內除權                                                          | 股務資訊網CAN e<br>(息)資料保管機構下                                   | 」。<br>載及具動紀錄型     | <b>诰</b> •                               | [1][1][1][1][1][1][1][1][1][1][1][1][1][ | ]             |                                                                                          |                                                                                                    |                                                                  |                                                                      | 3                                                                        |
| 股務單位需加入「<br>圍提供1年內除權<br>登券代號/名稱                                               | 股務資訊網CANe<br>(息)資料保管機構下<br>保管機構代號                          | 」。<br>載及異動紀錄重     | · 新聞<br>                                 |                                          | ]             | 檔案類型                                                                                     | 上傳確認日期                                                                                                    | 資料狀態                                                             | 牧権                                                                   | <u></u><br>一般<br>一般<br>一般                                                |
| 股務單位索加入「<br>置提供1年內除權<br>股券代數/名解<br>1101/台泥                                    | 最務資源網CANe (息)資料保管機構下 保管機構代数 3210                           | 」。<br>載及具動紀錄型     | 清・<br>- <u>保管機構</u><br>花族台湾              | <u>重初</u> <u>重初輸入</u><br>#名 <b>稿</b>     |               | 權案類型<br>現全股利                                                                             | 上博確認日期<br>20140312                                                                                                    | 資料款息<br>已收檔                                                      | 牧權<br>收約<br>5001<br>201404                                           | 要<br>線用者<br>着日期<br>経鮮一<br>16115604                                       |
| 股務單位需加入「<br>置提供1年内除權<br>勝代數/名解<br>1101/台泥<br>1103/嘉泥                          | 股務資訊現CANe     (8) 資料保留機構下     保管機構代数     3210     3210     | 」。<br>載及具動紀錄型     | 游 •                                      |                                          |               | <ul> <li>編業構型</li> <li>現金設利</li> <li>現金設利</li> </ul>                                     | 上博確認日期           20140312           20140312                                                                             | 資料狀感<br>日收檔<br>日收檔                                               | 較機<br>收<br>5001<br>201404<br>5001<br>201404<br>201404                | 使用者<br>着日期<br>経済一<br>16115604<br>経済一<br>16115604                         |
| 股務單位索加入「<br>重提供11年內除權<br>勝代號/名稱<br>1101/台泥<br>1103/嘉泥<br>1108/韋福<br>1108/韋福   | 股預資訊明CAN e (息)資料保管機構 代数  保管機構代数  3210  3210  3210  3210    | 」。<br>載及具動的設置     | 19 ·<br>《登場構<br>花飯(出来<br>花飯(出来<br>花飯(出来) | ▲和報人<br>【名稱<br>〕)箴訳<br>〕〕箴訳              | ]             | <ul> <li>權業補型</li> <li>現全款利</li> <li>現全款利</li> <li>現全款利</li> </ul>                       | 上等確認日期<br>20140312<br>20140312<br>20140312                                                                               | <ul> <li>資料状態</li> <li>日收着</li> <li>日收着</li> <li>日收着</li> </ul>  | 較構<br>単数<br>201404<br>201404<br>201404<br>201404<br>201404<br>201404 | 要<br>總用者<br>暂日期<br>经辦—<br>16115604<br>经辦—<br>16115604<br>经辦—<br>16115604 |
| 股務單位需加入「「<br>重提供11年內除權<br>勝/代數)名解<br>1101/台泥<br>1103/高泥<br>1108/幸福<br>10/東南水泥 | 最預算計測CAN e (息)資料保管機構で 保管機構代数 3210 3210 3210 3210 3210 3210 | ]。<br>載及具動的確立<br> | 「<br>「<br>学                              | <u>室(1)</u>                              | ]             | <ul> <li>權業減型     <li>現金股利     <li>現金股利</li> <li>現金股利</li> <li>現金股利</li> </li></li></ul> | 上導磁記目期           20140312           20140312           20140312           20140312           20140312           20140312 | 資料狀態       日收傷       日收傷       日收傷       日收傷       日收傷       日收傷 | 收權                                                                   |                                                                          |

- 5、股務單位經辦人員或主管查詢保管機構之 收檔情形,操作程序:
  - (1)、點選作業類別「1. 除權(息)資料保管機構異動紀錄」。
  - (2)、選擇依「保管機構代號」、「證券代號」
     或「上傳確認日期」輸入資料,點選
     「查詢」鍵,畫面下方即自動顯示相
     關查詢資料。

(3)、「資料狀態」欄表示為「已收檔」、「收

檔使用者/收檔日期」欄已顯示相關人 員及時間時,即表示保管機構已完成 資料下載;倘「資料狀態」欄表示為 「未收檔」、「收檔使用者/收檔日期」 欄顯示空白時,即表示保管機構尚未 完成收檔,請自行聯絡保管機構處理。

- (4)、資料欄位設定原則:
  - (1)、保管機構代號:文數字 6 位、非 必輸。
  - 2、證券代號:文數字6位、非必輸。
     3、上傳確認日期:數字8位、必輸; 預設值為前一營業日、本營業日 且起日不得大於迄日;控管最大 範圍為一年。

|                                                         | sitory & Clearing Corporation | 1263            | Appendix of a life of t |                         |         |                       |
|---------------------------------------------------------|-------------------------------|-----------------|-------------------------|-------------------------|---------|-----------------------|
| 新夏 分割掛                                                  | 發素聲明書上傳及申請作業                  | 除權(息)資訊交換作業     | 外資股東租稅優惠稅率資訊交換          | b(作業                    | 其他作業    | 說明                    |
| 權(息)資料(                                                 | <b>呆管機構下載(D023</b>            |                 |                         |                         |         |                       |
|                                                         | 保管機構代数:                       |                 | 保管機構名稱:                 |                         |         |                       |
|                                                         | 證券代数:                         |                 | 證券名編:                   |                         |         |                       |
|                                                         | 作嫩類別:                         | 0.除權(息)資料保管機構收檔 | 上傳確認日期:                 | 20140312 🔟 ~ 20140312 🔟 | 1       |                       |
|                                                         |                               | $\sim$          |                         |                         |         |                       |
| 證券代號/名稱                                                 | 保管機構代號                        | 保管機構名解          | 檔案類型                    | 上傳職認日期                  | 科状態     | 收櫃使用<br>收櫃日期          |
| 1101/台泥                                                 | 3210                          | 花族(台湾)問銀        | 現金股利                    | 20140312 #              | 9枚檔     | 1                     |
| 1101/台泥                                                 | 3210                          | 花旗(台湾)陶銀        | 股票股利                    | 20140312 未              | 收檔      | 1                     |
| 1109/億大水泥                                               | 3210                          | 花旗(台湾)南銀        | 股票股利                    | 20140312 #              | 收檔      | 1                     |
| 1101/台泥                                                 | 3220                          | 廖根大通            | 現金股利                    | 20140312 E              | 対極 201  | 001/經納一<br>403131451  |
|                                                         | 3220                          | 廖根大通            | 股票股利                    | 20140312 E              | 政權 b    | 001/碰翻—<br> 403131451 |
| 1101/台泥                                                 | 3220                          | 廖根大通            | 股票股利                    | 20140312 E              | 別次橋 201 | 001/經漸一<br> 403131451 |
| 1101/台泥<br>1109/億大水泥                                    |                               | 匯豐(台湾)商銀        | 現金股利                    | 20140312 #              | 收檔      | 1                     |
| 1101/台泥<br>1109/億大水泥<br>1101/台泥                         | 3230                          | <b>隆豊(台湾)商銀</b> | 股票股利                    | 20140312 #              | 收檔      | 1                     |
| 1101/台泥<br>1109/億大水泥<br>1101/台泥<br>1101/台泥              | 3230                          |                 |                         | 20140312 #              | 收檔      | 1                     |
| 1101/台泥<br>1109/他大水泥<br>1101/台泥<br>1101/台泥<br>1109/他大水泥 | 3230<br>3230<br>3230          | 隆豐(台湾)商绩        | 股票股利                    |                         |         |                       |

(五)、除權(息)修正資料上傳(D024)

本作業係提供保管機構下載股務單位傳送 之除權(息)資料後,如發現客戶銀行帳號或 扣繳稅率等資料需修正,保管機構將客戶相關 修正資料以電子傳送方式通知股務單位,作業 示意圖如下:

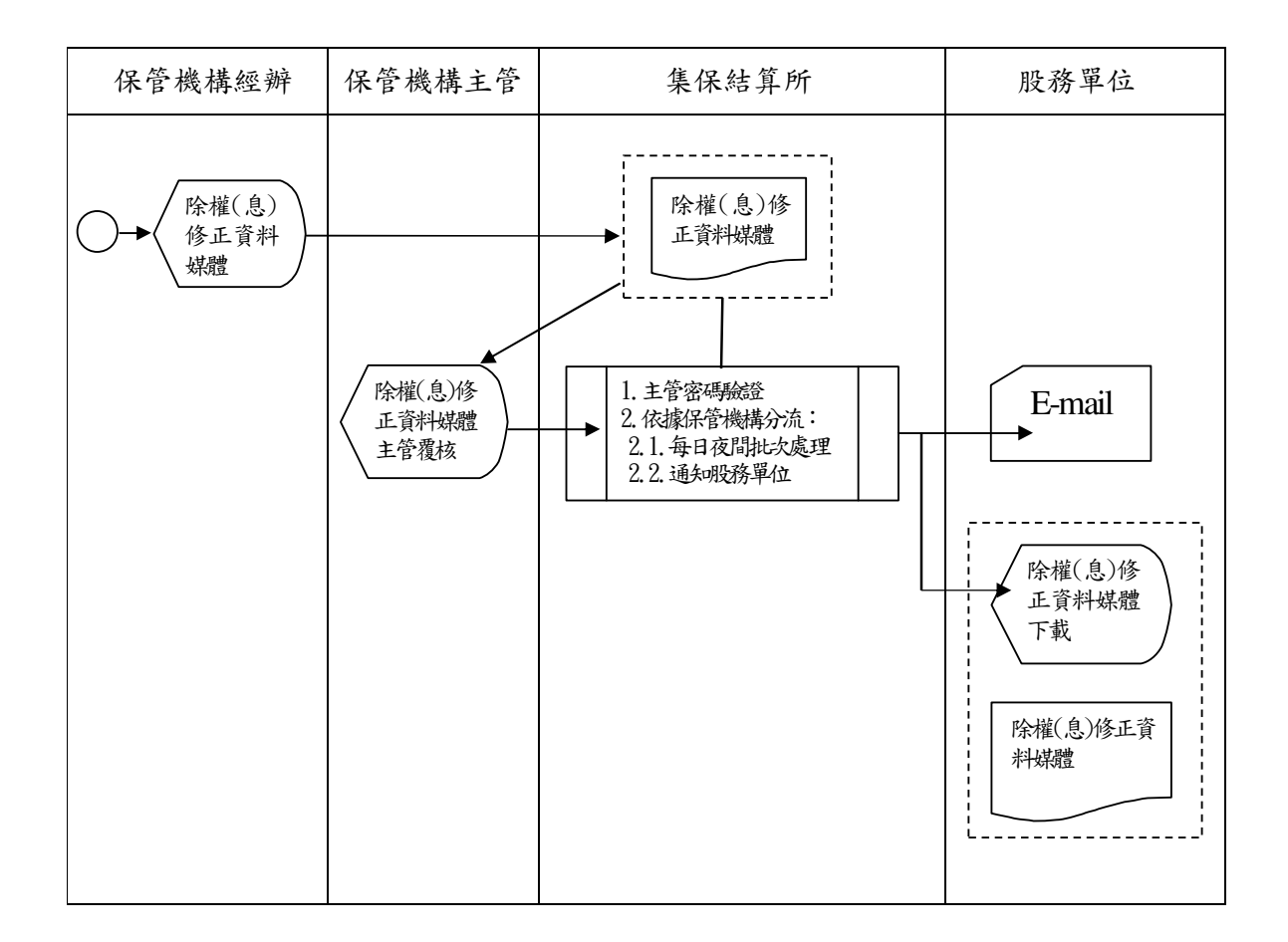

 保管機構經辦人員操作「除權(息)修正 資料上傳」交易(交易代號:D024),辦理 客戶之銀行帳號或扣繳稅率等修正資料上 傳作業。

2、保管機構需依本公司訂定之檔案格式,按

證券代號別製作客戶修正銀行帳號或扣繳 稅率之除權(息)修正資料檔案。

- 3、操作程序:
  - (1)、輸入「證券代號」。
  - (2)、「上傳檔案類型」欄點選「現金股利」(預設)或「股票股利」。
  - (3)、「上傳媒體」欄點選「瀏覽」鍵,將2、
    除權(息)修正資料媒體檔匯入。
  - (4)、點選「新增」鍵,畫面下方即自動顯
     示新增資料,且該筆「資料狀態」欄
     表示為「新增申請中」。
  - (5)、點選「查詢」鍵,查詢上傳資料是否 正確;如資料不正確時,可點選「删 除」鍵,重新操作交易。
  - (6)、資料欄位設定原則:
    - ①、證券代號:英數字6位,必輸。
    - ②、上傳檔案類型:現金股利(預設) 或股票股利,必輸。
    - ③、上傳媒體:由瀏覽功能指定檔案, 必輸。
    - ④、查詢日期區間(起迄區間):數字
       8位;預設值為本營業日、本營業
       日且起日不得大於迄日。

| DCC Taiwa<br>首頁 保 | in Depository & Cleaning<br>管銀行代理代表客戶的 | g Corporation<br>建榴作業       | 分割投票聲明書             | 上傳及申請作業                  | 除權(息)資訊交換(性) | 萬 外      | 資股東租稅優惠稅率資訊交 | 換作業  | 其他作業 | ii |
|-------------------|----------------------------------------|-----------------------------|---------------------|--------------------------|--------------|----------|--------------|------|------|----|
| 除權(               | (息)修正資料                                | 上傳(D024)                    |                     |                          |              |          |              |      |      |    |
|                   | 保管機構代號:                                | 3210                        |                     |                          | 保管機構名稱:      | 花旗(台湾)商業 |              |      |      |    |
|                   | 證券代號:                                  | 1802                        |                     |                          | 上傳檔案類型:      | ◎ 現金股利   | ◎ 股票股利       |      |      |    |
|                   | 上傳日期:                                  | 20140324                    |                     |                          | 上傳媒體:        |          |              | 淵覽   |      |    |
|                   | 查输日期區間:                                | 20140324                    | 20140324            | Ē                        |              |          |              |      |      |    |
|                   | Tea House                              |                             |                     |                          |              |          |              |      |      |    |
| 註:1.資<br>2請       | 料建檔後,主管應於<br>至集保網站下數專區:                | 欠一個營業日前確<br>安裝集保罕宇。         | 認完里,逾期該筆資料失         | <u>童</u> 讀<br>效,須重新教入。   | 新增重新輸入       |          |              |      | 71   | 印  |
| 註:1.資<br>2請       | 料建檔後,主管應於,<br>至集保網站下載專區:<br>醫業類型       | 欠一個營業日前確<br>炭裝集保罕字。<br>證券代就 | 28完果,逾期該筆資料失<br>基準日 | (単語)<br>対・須重調整入。<br>資料筆敷 | 新建重新输入       | 上傳日期     | 经新代號         | 覆核代號 | 列 操作 | 印  |

- 4、保管機構經辦人員上傳除權(息)修正資料後,查詢後續主管辦理情形,操作程序:
  (1)、點擇上傳檔案類型:「現金股利」或「股票股利」。
  - (2)、選擇依「證券代號」、「查詢日期區間」 輸入資料,點選「查詢」鍵,畫面下 方即顯示相關查詢資料。
  - (3)、各筆「資料狀態」欄顯示內容,即表示該筆資料處理之最新狀態。
  - (4)、資料欄位設定原則:
    - 上傳檔案類型:現金股利(預設)
       或股票股利,必輸。
    - ②、證券代號:英數字6位,非必輸。
    - ③、查詢日期區間(起迄區間):數字
       8位;預設值為本營業日、本營業
       日且起日不得大於迄日。

(5)、操作畫面: 
 支援集中係を省格其所
 股務資訊網CANet

 工DCC
 Taiwa Repository a Claming Capacitain
 股務資訊網CANet

 資源
 保健期行作現代表哲学展唱作業
 分配設置報告上環系地路作業
 外線数電磁設置報告業業
 外線数電磁設置報告業業
 外線数電磁設置報告業業
 外線数電磁設置報告業
 対応
 運動
 除權(息)修正資料上傳(D024) 保管機構代號: 3340 保管機構名稱: 台湾銀行 這券代號: 上傳檔案類型: ◎現金股利 ◎股票股利 上傳日期: 20140422 上傳媒體: 潮覽... 董詩日期函聞: 20140301 🗐 ~ 20140422 🗐 2. 经正规利用 2. 在1993年19月1日,1993年19月1日,1993年1月1日,1993年1月1日,1995年1月1日,1995年1月1日,1995年1月1月1日,1995年1月1日,1995年1月1日,1995年1月1日,1995年1月1日,1995年1月1日,1995年1月1日,1995年1 列印 資料狀態 檔案領型 證券代證 基準日 資料筆數 上傳日期 經辦代號 覆核代號 操作 上傳時間20140313153253 覆核時間20140313155528 現金股利 1324 20140311 已刷除 20140313 6001 e001 2

已完成

新增逾期

mento

2

2

20140313

20140313

6001

6001

1.001

a001

現金股利

現金股利

18 4.81 401

1324

1336

.....

20140311

20140311

登訪 登訪 删除 上傳時間20140313154730

Ŧ

(六)、除權(息)修正資料主管覆核(D025)

- 保管機構主管操作「除權(息)修正資料
   主管覆核」交易(交易代號:D025),辦理
   除權(息)修正資料上傳之覆核作業。
- 2、操作程序:
  - (1)、選擇依「證券代號」或「上傳日期」
     輸入資料,點選「查詢」鍵,畫面下
     方即自動顯示相關查詢資料。

  - (3)、資料覆核無誤時,可採全選或逐一勾 選方式,點選「覆核」鍵,再次輸入 主管密碼,該筆資料狀態表示即變更 為「新增已確認」;資料有誤時,可直 接點選「退回」鍵,本系統即將該筆 資料退回保管機構經辦人員,並將資 料狀態表示變更為「主管退件」。
- 3、經辦人員上傳後,主管應於次一營業日前 完成覆核確認,逾期時該筆資料自動失 效,本系統即將該筆資料退回保管機構經 辦人員,並將資料狀態表示變更為「新增 逾期」,經辦人員須重新辦理上傳。
- 4、主管覆核確認後資料即生效,本系統進行 夜間批次作業,並依股務單位別作資料分 流;批次作業結束,該筆「資料狀態」表 示即變更為「已完成」,本系統以電子郵件

44

方式通知股務單位進行資料下載。

- 5、資料經主管覆核但尚未進行批次處理,主 管得點選「撤銷」鍵,直接辦理資料撤銷, 本系統即將該筆資料退回保管機構經辦人 員,並將資料狀態表示變更為「主管撤銷」。
   6、資料欄位設定原則:
  - (1)、證券代號:英數字6位,非必輸。
  - (2)、上傳日期(起迄區間):數字8位、必
     輸;預設值為前一營業日、本營業日
     且起日不得大於迄日。

7、操作畫面:

| <b>蓊行作</b> 業平台                |                                      |                     |                |       | 股務資                  | 訊網CANet 🚽 | 系統切換登出      | 3210%001/主管-  | /主管 2014-03-24 | 下午 5:05 |
|-------------------------------|--------------------------------------|---------------------|----------------|-------|----------------------|-----------|-------------|---------------|----------------|---------|
| S 表演集                         | 中保管信算所<br>sitory & Clearing Corporat | ff<br>ion           |                |       |                      | 股務資訊網C    | CANet       |               |                |         |
| 首頁 保管銀行代理代詞                   | 長客戶建檔作業                              | 分割投票                | 聲明書上傳及申請作業     | 開     | 權(息)資訊交換作業           | 外資股東租     | 脫優惠脫率資訊交換作詞 | ŧ.            | 其他作業           | 說明      |
| 除權(息)修正言                      | 資料主管覆核(D                             | 025)                |                |       |                      |           |             |               |                |         |
|                               | 保管機構代                                | 藏: 3210             |                |       | 保管機構名稱:              | 花旗        | (台湾)商銀      |               |                |         |
|                               | 證券代號:                                |                     |                |       | 謐 <mark>。</mark> 名稱: |           |             |               |                |         |
|                               | 上傳日期:                                | 201403              | 11 🔟 ~ 2014032 | 4 D   |                      |           |             |               |                |         |
| 註:1.服務單位需加入<br>2.僅提供1年內除權<br> | 服務資訊網CANet<br>(息)資料保管機構下計            | 」。<br>成及異動紀錄宣詞。<br> |                | 前     | <b>夏</b> 核           |           |             |               |                | 列印      |
| 檔案類型                          | 證券代號                                 | 基準日                 | 資料筆數           | 資料狀態  | 上傳日期                 | 經斷代號      | 覆核代號        | 操作            | 全潜             |         |
| 股票股利                          | 1802                                 | 20140310            | 2              | 新増已確認 | 20140324             | 6001      | 8001        | <b>查</b> 詢 搬銷 |                | Ϊ       |
|                               |                                      |                     |                |       |                      |           |             | 當前是第1頁 共1頁    | 〔 到 請選擇頁。      | X ▼ Go  |

(七)、除權(息)修正資料股務單位下載(D026)

- 本系統每日夜間批次作業,並依股務單位 別進行資料分流。
- 2、股務單位經辦人員及主管接獲本系統電子 郵件通知,可操作「除權(息)修正資料 股務單位下載」交易(交易代號:D026), 辦理除權(息)修正資料下載作業。
- 3、操作程序:
  - (1)、點選作業類別「0:除權(息)修正資料股務單位收檔」。
  - (2)、選擇依「證券代號」或「上傳確認日期」輸入資料,點選「查詢」鍵,畫面下方即自動顯示相關查詢資料。
  - (3)、逐一選擇資料狀態表示為「未收檔」 者,點選「下載」鍵,辦理除權(息) 修正資料媒體下載作業,本系統即自 動將該筆資料狀態表示變更為「已收 檔」。
  - (4)、資料欄位設定原則:
    - 作業類別:下拉式選單,「0:除 權(息)修正資料股務單位收檔」 (預設)、「1:除權(息)修正資 料股務單位異動紀錄」。
    - ②、證券代號:英數字6位,非必輸。
    - ③、上傳確認日期(起迄區間):數字
       8位、必輸;預設值為前一營業
       日、本營業日且起日不得大於迄

日。

| 發行作業平台                                  |                           |            |                 | 股務資訊    | 掲CANet ✔ 系統 | 1旗 登出 340      | 29/6001,經辦一/承辦人 2014- | 03-24 下午 5:40   |
|-----------------------------------------|---------------------------|------------|-----------------|---------|-------------|----------------|-----------------------|-----------------|
| S 表灣集中保<br>TDCC Taiwan Depository & Cle | 管信算所<br>aring Corporation |            | 股利              | 务資訊網CA] | N e t       |                |                       |                 |
| 首頁 分割投票聲明書.                             | 上傳及申請作業                   | R          | 斜欄(息)資訊交換作業     | 外資股東租利  | 優惠稅率資訊交換作業  |                | 其他作業                  | 說明              |
| 除權(良)修正資料將著                             | 編 単 位 下 載 ( D026 )        | )          |                 |         |             |                |                       |                 |
|                                         | 股務單位代號:                   | 3409       |                 | 股務單位名稱: | 中國信託        | 商業銀行股代         |                       |                 |
|                                         | 證券代號:                     |            |                 | 證券名稱:   |             |                |                       |                 |
|                                         | 作業類別:                     | 0.除權(息)修正資 | 目股務單位收檔 ▼       | 上傳確認日期: | 2014030     | 1 🔲 ~ 20140324 |                       |                 |
| 註:1.股務單位需加入「股務資調<br>2.僅提供1年內除權(息)資料     | 周CANet」。<br>保管機構下載及異動紀錄   | 査詢。        | <b>查</b> 詢 重新輸入 | x       |             |                |                       |                 |
|                                         |                           |            |                 |         |             |                |                       | 列印              |
| 股務單位代號/名稱                               |                           | 保管機構名稱     | 資料              | 狀態      | 上傳確認        | 日期             | 操作                    |                 |
| 3A09/中國信託商業銀行開                          | <b>股代 徳意志銀行</b>           |            |                 | 24      | 2014031     | 3              | 下载                    |                 |
| 3A09/中國信託商業銀行開                          | <b>股代 徳意志銀行</b>           |            | 未               | 收檔      | 2014032     | 4              | 下載                    |                 |
|                                         |                           |            |                 |         |             | 當前             | 是第1頁 共1頁 71 5 選邦      | <b>顕</b> 次 🖌 Go |

- 4、股務單位查詢保管機構傳送之除權(息) 修正資料是否已完成下載,操作程序:
  - (1)、點選作業類別「1.除權(息)修正資料股務單位異動紀錄」。
  - (2)、選擇依「證券代號」或「上傳確認日期」輸入資料,點選「查詢」鍵,畫面下方即自動顯示相關查詢資料。
  - (3)、「資料狀態」欄表示為「已收檔」、「收 檔使用者/收檔日期」欄已顯示相關人 員及時間時,即表示股務單位已完成 資料下載;倘「資料狀態」欄表示為 「未收檔」、「收檔使用者/收檔日期」 欄顯示空白時,即表示保管者股務單 位尚未完成資料下載。
  - (4)、資料欄位設定原則:
    - ①、作業類別:下拉式選單,「0:除

權(息)修正資料股務單位收 檔 、「1. 除權(息)修正資料股 務單位異動紀錄」。

②、證券代號:英數字6位,非必輸。 ③、上傳確認日期(起迄區間):數字 8 位、必輸;預設值為前一營業 日、本營業日且起日不得大於迄 日。

(5)、操作書面:

| FFFT<br>「                   | 风觞北谷。                   | 44-             |             |      |         | NCANEL + | 术纲切拥     |         | 209/0001/\$3 | 2014—74 <b>9</b> 387, 2014 | -00-24 117            |
|-----------------------------|-------------------------|-----------------|-------------|------|---------|----------|----------|---------|--------------|----------------------------|-----------------------|
| DCC Taiwan Depositor        | y & Clearing Corpora    | tion            |             | 股税   | 資訊網CAI  | Net      |          |         |              |                            |                       |
| 首頁 分割投票                     | 聲明書上傳及申請作               | iĝ.             | 除權(息)資訊     | 交換作業 | 外省股東租利  | 很惠税率資訊交換 | 軟作業      |         | -            | 其他作業                       | 說明                    |
| <i>捷(</i> 自) 修正 資料          | 【開務單位下書                 | 畿 (D026)        |             |      |         |          |          |         |              |                            |                       |
| 1)E (10)F / 1511.521        | 股務單位作                   | 就: 3409         |             |      | 股務單位名稱: |          | 中國信託商業   | 業銀行股代   |              |                            |                       |
|                             | 證券代號:                   |                 |             |      | 證券名稱:   |          |          |         |              |                            |                       |
|                             | 作業類別:                   | 0.除權            | (息)修正資料股務單位 | 枚權 ▼ | 上傳確認日期: |          | 20140301 | 0140324 |              |                            |                       |
| 1.股務單位需加入「股<br>2.僅提供1年內除權(息 | 勝資訊網CANet<br>し 資料保管機構下i | 」。<br>截及異動紀錄查論。 |             |      |         |          |          |         |              |                            |                       |
|                             |                         |                 |             |      |         |          |          |         |              |                            |                       |
| 服務單位代謝                      | 的名稱                     | 保管機             | 購得名稱        | 資料   | 大態      | L        | 上傳確認日期   | 1       |              | 操作                         |                       |
| 3A09/中國信託商                  | 業銀行股代                   | 徳意志銀行           |             | -    | #       |          | 20140313 |         |              | 下载                         |                       |
| 3A09/中國信託商                  | 業銀行股代                   | 徳意志銀行           |             | 未收   | 借       |          | 20140324 |         |              | 下載                         |                       |
|                             |                         |                 |             |      | /       |          |          | -       |              |                            | and the second second |

5、保管機構經辦人員及主管查詢股務單位收 檔情形,操作程序:

- (1)、點選作業類別「1. 除權(息)修正資 料股務單位異動紀錄」。
- (2)、選擇依「股務單位代號」、「證券代號」 或「上傳確認日期」輸入資料,點選 「查詢」鍵,畫面下方即自動顯示相 關查詢資料。
- (3)、「資料狀態」欄表示為「已收檔」、「收 檔使用者/收檔日期」欄顯示相關作業

人員及時間者,即表示股務單位已完 成資料下載;倘「資料狀態」欄表示 為「未收檔」、「收檔使用者/收檔日期」 欄顯示空白者,即表示股務單位尚未 完成收檔,請自行聯絡股務單位處理。

- (4)、資料欄位設定原則:
  - 作業類別:下拉式選單,「0:除 權(息)修正資料股務單位收 檔」、「1.除權(息)修正資料股 務單位異動紀錄」。
  - ②、股務單位代號:英數字 6 位,非 必輸
  - ③、證券代號:英數字6位,非必輸。
     ④、上傳確認日期(起迄區間):數字
     8位、必輸;預設值為前一營業
     日、本營業日且起日不得大於迄
     日。

發行作業平台 股務資訊網CANet ▼ 系統切換 登出 3210400140新一承額人 2014-04-25 下午 3.35 S 書灣集中保管信算所 TDCC Taiwan Depository & Clearing Conversion 股務資訊網CANet 首頁 保管銀行代理代表容戶建檔作業 明書上傳及申請 除權(息)修正資料股務單位下載(D026) **彩彩單位代號**: 時務單位名類 證券代號: 證券名稱: 注線(直)体下容封時務署付約期 ▼ 作業額別: 上傳確認日期 20140301 🔲 ~ 20140425 🔲 查詢 重新輸入 註:1.股務單位需加入「股務省訊網CANet」。 2.僅提供1年內時權(息)資料保管機構下載及異動紀錄查詢 列印 收檔使用。 收檔日期 證券代職/名稱 股務單位代謝 股務單位名稱 檔案類型 上傳確認日期 1110/東南水泥 3A01 元大寶來讀券股代 現金股利 20140313 未收檔 元大寶來證券股代 股票股利 未收檔 1110/東南水泥 3A01 20140313 1001/短脚一 20140314101212 1103/嘉泥 3404 群基金鼎證券股份 現金股利 20140313 已收檔 1324 / 地球 3A06 永豐金證券股代 現金股利 20140313 未收權 📢 近端內部網路 | 受保護模式: 關閉 ← ▼ € 100%

(八)、除權預繳稅款通知資料上傳作業(D027)

本作業係提供發行公司決定股票股利發放 日期後,股務單位將外資股東預繳稅款所需相 關資訊,如:繳稅款方式、銀行帳號、稅款繳 納截止日、現金股利是否內扣等相關資料以電 子傳送方式通知保管機構,作業示意圖如下:

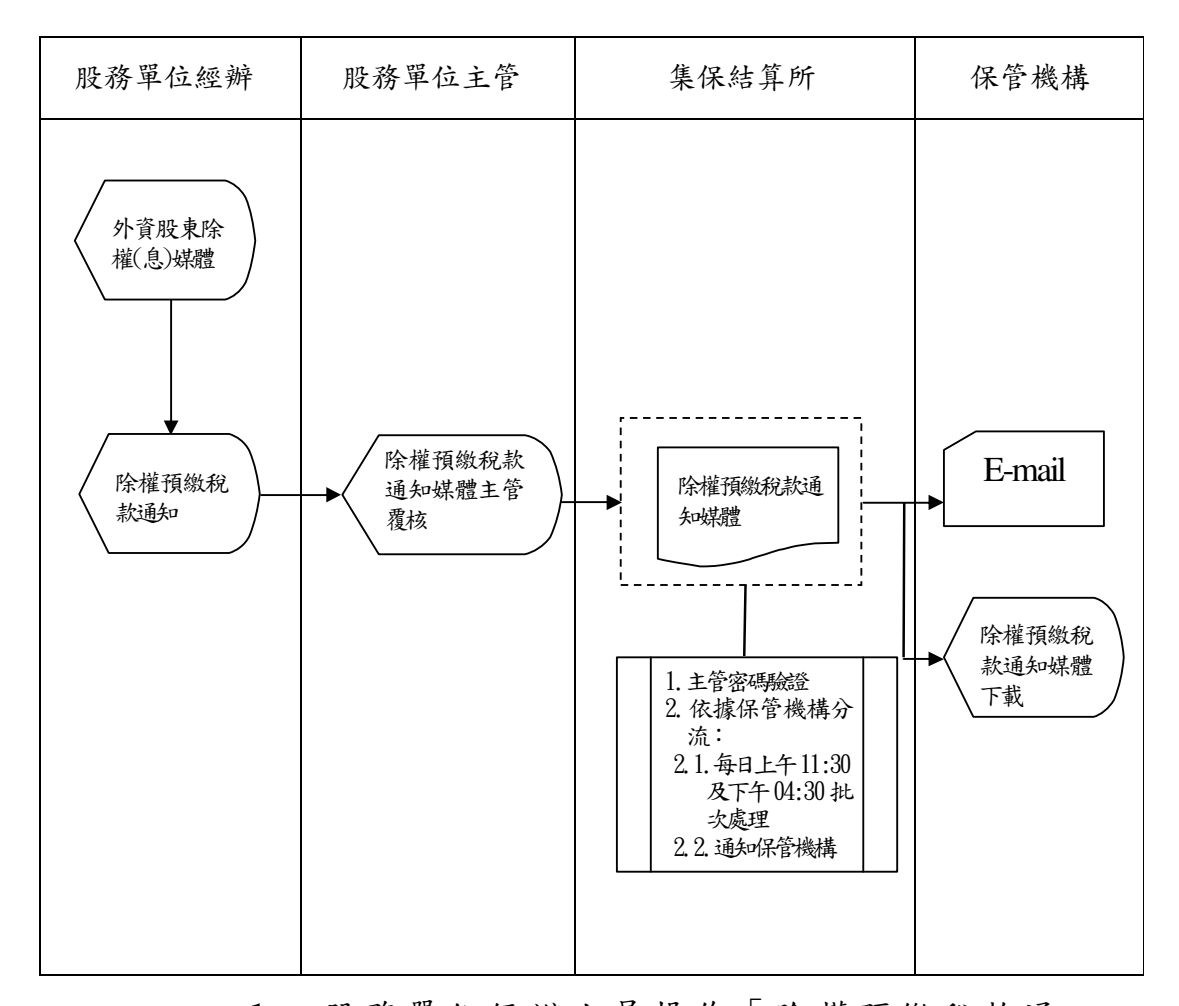

 1、股務單位經辦人員操作「除權預繳稅款通 知資料建檔及維護」交易(交易代號: D027),辦理外資股東領取股票股利時之稅 款預繳通知作業。

2、操作程序:

- (1)、輸入「證券代號」或「基準日期」(除
   權基準日),點選「查詢」鍵,畫面下
   方即自動顯示相關查詢資料。
- (2)、輸入「稅款繳納截止日」、「股票發放 日」。
- (3)、於「繳稅款方式」欄,依各發行公司
   需求,選擇採「匯款」、「支票」或「匯
   款及支票」,三擇一。
- (4)、於「現金股利內扣」欄,依各發行公司同時辦理除權(息)作業,是否於現金股利發放時已提前代扣股票股利應繳稅額,選擇「是」(有代扣)或「否」(未代扣)。
- (5)、繳稅款方式採「匯款」或「匯款及支 票」者,應於「繳納銀行代號」、「繳 納銀行帳號」、「繳納銀行分行別」及 「受款人戶名/支票抬頭」欄,逐一輸 入相關資料;繳稅款方式採「支票」 者,僅需輸入「受款人戶名/支票抬 頭」。
- (6)、於「全選」欄勾選並點選「新增/修改」
   鍵,該筆資料即新增完成,「資料狀態欄」表示為「申請中」且「操作」欄
   自動顯示「刪除」鍵,若資料有誤時,
   可直接點選「刪除」鍵,直接辦理資料刪除,重新操作交易。
- (7)、資料欄位設定原則:

①、證券代號:英數字6位,非必輸。

- ②、基準日期(起迄區間):數字8位、 必輸;預設值為前一營業日、本 營業日且起日不得大於迄日。
- ③、稅款繳納截止日:數字 8 位、必 輸;預設值為本營業日、本營業 日且起日不得大於迄日。
- ④、股票發放日:數字 8 位、必輸; 預設值為本營業日、本營業日且 起日不得大於迄日。
- ⑤、繳稅款方式:下拉式選單,必輸, 內容為「0.匯款1.支票2.匯款及 支票」。
- ⑥、現金股利內扣:下拉式選單,必 輸,內容為「Y.是 N.否」。
- ⑦、繳納銀行代號:數字3位,繳稅 款方式為0.匯款時為必輸,依輸 入銀行代號自動帶出銀行簡稱; 除權(息)資料上傳媒體已有銀 行帳號者,自動帶出銀行代號。
- ⑧、繳納銀行分行別:數字3位,繳 稅款方式為0.匯款時為必輸,依 輸入分行代號自動帶出銀行分行 簡稱;除權(息)資料上傳媒體 已有銀行帳號者,自動帶出銀行 分行別。
- ⑨、繳納銀行帳號:數字14位,繳稅

款方式為 0. 匯款時為必輸,除權
(息)資料上傳媒體已有銀行帳
號者,自動帶出銀行帳號。
①、受款人戶名/支票抬頭:中文全型

25 位,必輸。

(8)、操作畫面:

|                              |                  | ing Colporation                                |                                                 |                                                                                                    |                  |                      |                          |      |    |
|------------------------------|------------------|------------------------------------------------|-------------------------------------------------|----------------------------------------------------------------------------------------------------|------------------|----------------------|--------------------------|------|----|
| 首頁 分割投票                      | 聲明書上傳及申論         | 作業                                             |                                                 | 除權(息)資訊交換作業                                                                                                    | 外習股東租稅優惠和        | 脫率資訊交換作業             |                          | 其他作業 | ij |
| 除權預繳稅請                       | 收通知資料建           | 檔及維護(D027                                      | 1)                                              |                                                                                                    |                  |                      |                          |      |    |
|                              |                  | 殷務單位代號:                                        | 3409                                            |                                                                                                    | 股務單位名稱:          | 中國信託商業銀行股代           |                          |      |    |
|                              |                  | 證券代號:                                          | 1220                                            |                                                                                                    | <b>證券名稱:</b>     |                      |                          |      |    |
|                              |                  |                                                |                                                 |                                                                                                    |                  |                      |                          |      |    |
|                              |                  | 基準日期:                                          | 20140310                                        | □ ~ 20140310                                                                                                    |                  |                      |                          |      |    |
| 註:1.資料建檔後<br>                | ,主管應於次一個         | 基準日期:<br>営業日前確認完星,道                            | 20140310<br>期該筆資料失效,                            | <ul> <li>20140310</li> <li>重物 重新輸入</li> <li>夏重新輸入。</li> </ul>                                                                                                    | 新增修改             |                      |                          |      |    |
| 註:1.資料建備後<br>                | ,主管應於次一個         | 基準日期:<br>啓業日前確認完果,追                            | 20140310<br>期該筆資料失效,                            | <ul> <li>② 20140310</li> <li>③ 重約 重新輸入</li> <li>●</li> </ul>                                                                                                    | 新聞修改             |                      |                          |      |    |
| 註:1.資料建檔後<br><br><br><br>基件日 | ,主管應於次一個<br>資料狀態 | 基準日期:<br>管葉日前確認完早,道<br>税款課約載止日<br>股票整放日        | 20140310<br>期該筆資料失效,<br>總額取方式<br>現金服利内加         | 20140010           20140010         201           201         201           201         201           201         201           201         201           201         201           201         201           201         201           201         201           201         201           201         201           201         201           201         201           201         201           201         201           201         201           201         201           201         201           201         201           201         201           201         201           201         201           201         201           201         201           201         201           201         201           201         201           201         201           201         201           201         201           201         201           201         201           201         201                                                                                                    | 新增修改             | 總統銀行分行例<br>受款人戶名仗票指領 | 上傳日顯<br>經濟代號             | 操作   | £  |
| 註:1.資料建備後                    | ,主管應於交一個<br>資料狀態 | 基準日期:<br>営業日前確認完早,遂<br>税助理約截止日<br>務業部加日<br>(二) | 20140310<br>期該筆資料失效;<br>線和款方式<br>現金版利內扣<br>0.匯款 | <ul> <li>20(40)10</li> <li>重物</li> <li>重物</li> <li>重物</li> <li>重物</li> <li>重称</li> <li>和約</li> <li>中高</li> <li>非常</li> <li>非常</li></ul> | 新增修改<br>147 集生分行 | 建始爬行分行别<br>变取人户名庆言指领 | 上博日期<br>經新代数<br>20140225 | 操作   | £  |

(九)、除權預繳稅款通知資料主管覆核(D028)

- 1、股務單位主管操作「除權預繳稅款通知資料主管覆核」交易(交易代號:D028),辦理除權預繳稅款通知資料上傳之覆核作業。
- 2、操作程序:
  - (1)、選擇依「證券代號」、「上傳日期」或
     「基準日期」輸入資料,點選「查詢」
     鍵,畫面下方即自動顯示相關查詢資料。
  - (2)、逐一選擇「作業類別」欄表示為「新 増」之待覆核資料進行覆核。
  - (3)、資料覆核無誤時,可採全選或逐一勾選方式,點選「覆核」鍵,再次輸入 主管密碼,該筆資料狀態即變更「已 確認」;資料覆核有誤,可直接點選「退 回」鍵,本系統即將該筆資料退回股 務單位經辦人員,並將資料狀態表示 變更為「主管退件」。
- 3、經辦人員上傳後,主管應於次一營業日前 完成覆核確認,逾期時該筆資料自動失 效,本系統即將該筆資料退回股務單位經 辦人員,並將資料狀態表示變更為「已逾 期」,經辦人員須重新辦理上傳。
- 4、主管覆核確認後資料即生效,本系統於每 日上午 11:30 及下午 04:30 進行批次作業;批次作業結束,該筆「資料狀態」表

54

示即變更為「批次完成」,本系統以電子郵件方式通知申請使用本系統之各保管機構 進行資料下載。

- 5、資料經主管覆核後,主管得點選「撤銷」 鍵,直接辦理資料撤銷,本系統即將該筆 資料退回保管機構經辦人員,將資料狀態 表示回復為「申請中」,並由經辦再次辦理 外資股東領取股票股利時之稅款預繳通知 作業;另經主管辦理撤銷並經批次完成 後,於經辦操作畫面資料狀態為「撤銷批 次完成」。
- 6、資料欄位設定原則:
  - (1)、證券代號:英數字6位,非必輸。
  - (2)、上傳日期(起迄區間):數字8位、必 輸;預設值為前一營業日、本營業日 且起日不得大於迄日。
  - (3)、基準日期(起迄區間):數字8位、必
     輸;預設值為前一營業日、本營業日
     且起日不得大於迄日。
- 7、操作畫面:

| 分割投票聲明書上傳                                         | 及申請作業                        |                                  | 除權(息)資訊交換                    | 帷葉                         | 外省股東租税優                   | 惠脫率資訊交換作業    |          | 其他作業 |    |
|---------------------------------------------------|------------------------------|----------------------------------|------------------------------|----------------------------|---------------------------|--------------|----------|------|----|
| 植類激稅款通知資                                          | 料主管覆核(DC                     | 028)                             |                              |                            |                           |              |          |      |    |
|                                                   | 股務單位代號:                      | 3809                             |                              |                            | 股務單位名稱:                   | 中國信託商        | 業銀行股代    |      |    |
|                                                   | 證券代號:                        | 1220                             |                              |                            | <b>證券名稱:</b>              |              |          |      |    |
|                                                   | 上傳日期:                        | 20140312                         | I ~ 20140325                 | -                          | 基準日期:                     | 20140310     | 20140325 | -    |    |
|                                                   |                              |                                  |                              |                            |                           |              |          |      |    |
|                                                   |                              |                                  |                              | 查詢 重新輸入 科                  | 夏核                        |              |          |      |    |
| 1.資料建檔後,主管應於                                      | 欠一個營業日前確認完                   | 8畢,逾期該筆資料失5                      | 2,須重新輸入。                     | 查前 重新輸入 7                  | 夏核                        |              |          |      |    |
| 1.資料建檔後,主管應於                                      | 欠一個營業日前確認完                   | 8里,逾期該筆資料失5                      | ≬,須重新輸入。                     | 查詢 重新輸入 3                  | 覆核                        |              |          |      |    |
| 1.資料建檔後,主管應於<br>2.資料建檔後,主管應於<br>2.<br>選券代数<br>基準日 | 次一個營業日前確認完<br>(作業額目)<br>資料状態 | 24章,逾期該筆資料失约<br>税款缴納載止日<br>股票發放日 | () 須重新輸入。<br>線和款方式<br>現金服利内扣 | 查詢 重新輸入<br>維納銀行代数<br>銀行分行別 | 雙核<br>攀續銀行標號<br>受款人戶名皮票指領 | 上傳日期<br>經酬代就 | 覆核代號     | 13.1 | 全選 |

| D 丟湾集<br>CC Taiwan Depos  | 中保管信算)<br>sitory & Clearing Corpora | tion                             |                              |                 | 股利                  | 務資訊網 C A     | Net      |    |      |          |
|---------------------------|-------------------------------------|----------------------------------|------------------------------|-----------------|---------------------|--------------|----------|----|------|----------|
| 分割投票聲明書                   | 書上傳及申請作業                            |                                  | 除權(息)資訊交                     | 換作業             | 外資股東租稅優惠務           | 律資訊交換作業      |          |    | 其他作業 | 說明       |
| 書預繳稅款通夠                   | 印資料主管覆核                             | (D028)                           |                              |                 |                     |              |          |    |      |          |
|                           | 股務單位作                               | 戦: 3A09                          |                              |                 | <b>股務單位名稱:</b>      | 中國信託商業       | 識行股代     |    |      |          |
|                           | <b>證券代號</b> :                       | 1101                             |                              |                 | 證券名稱:               |              |          |    |      |          |
|                           | 上傳日期:                               | 2014031                          | 2 20140325                   | ; 🔟             | 基準日期:               | 20140310     | 20140325 |    |      |          |
|                           |                                     |                                  |                              | 查詢 電新輸入         | 覆核                  |              |          |    |      |          |
| 1 溶封建構造,主管                | 医腹腔炎——                              | 的空里,流期的等容却。                      | 4.物,須雪新輸入。                   |                 |                     |              |          |    |      |          |
| 1.資料建檔後,主管                | 8應於次一個營業日前發                         | \$2完早,追明該筆資料;                    | 5效,須重新輸入。                    |                 |                     |              |          |    |      |          |
| 1.資料建檔後,主管                | 8應於次一個營業日前電                         | 記完畢,追溯該筆資料                       | 5效,須重新輸入。                    |                 |                     |              |          |    |      | 3        |
| 1.資料建檔後,主管<br>證券代號<br>基準日 | 唐處於次一個營業日前國<br>作業類別<br>資料狀態         | 能忍完早,這期該筆資料的<br>稅款繳納載止日<br>股票發放日 | 快效、須重新輸入。<br>総税款方式<br>現金服利内扣 | 線納銀行代職<br>銀行分行別 | 鐵納銀行轉號<br>受款人戶名皮票指頭 | 上傳日期<br>經辦代號 | 覆核代號     | 操作 |      | <br>全選 🗐 |

(+)、除權預繳稅款通知資料下載(D029)

- 本系統每日二次,分別於上午 11:30 及下午 16:30 進行批次作業,批次作業完成,即以 電子郵件方式通知已向本公司申請使用本 系統之各保管機構。
- 2、保管機構經辦或主管人員接獲本系統電子 郵件通知,可操作「除權預繳稅款通知資 料下載」交易(交易代號:D029),辦理除 權預繳稅款通知資料下載作業。
- 3、操作程序:
  - (1)、點選作業類別「0:除權預繳稅款通知 資料收檔」。
  - (2)、選擇依「證券代號」或「上傳確認日期」輸入資料,點選「查詢」鍵,畫面下方即自動顯示相關查詢資料。
  - (3)、逐一選擇資料狀態表示為「未收檔」 者,點選「下載」鍵,辦理除權預繳 稅款通知資料媒體下載作業,本系統 即自動將該筆資料狀態表示變更為 「已收檔」。
  - (4)、資料欄位設定原則:
    - 作業類別:下拉式選單,「0.除權 預繳稅款通知資料收檔」(預 設)、「1.除權預繳稅款通知異動 紀錄」。
    - 2、證券代號:英數字6位,非必輸。
       3、上傳確認日期(起迄區間):數字

8 位、必輸;預設值為前一營業
 日、本營業日且起日不得大於迄
 日。

| CC Tanan Depository a C                                                                                                    | contraction of the second second second second second second second second second second second second second s |                                                                  |                          |                                                                                            |                                                                                 |                            |    |
|----------------------------------------------------------------------------------------------------|----------------------------------------------------------------------------------------------------|------------------------------------------------------------------|--------------------------|--------------------------------------------------------------------------------------------|---------------------------------------------------------------------------------|----------------------------|----|
| 頁 保管銀行代理代表                                                                                                    | 海戶建檔作業                                                                                                    | 分割投票聲明書上傳及申請作業                                                   | 除權(息)資訊交換作業              | 外資股東                                                                                       | 租稅優惠稅率資訊交換作業                                                                    | 其他作業                       | 說明 |
| 體預繳稅款通知資                                                                                                    | 料下載(D029)                                                                                                    |                                                                  |                          |                                                                                            |                                                                                 |                            |    |
|                                                                                                    | 保護機械保護:                                                                                                    | 2010                                                             | 保密通道之留:                  | 72                                                                                         | (岩/台灣))海總                                                                       |                            |    |
|                                                                                                    | 1 <mark>·</mark> 券代號:                                                                                           |                                                                  | 證券名稱:                    |                                                                                            |                                                                                 |                            |    |
|                                                                                                    | f <mark></mark> 業類別:                                                                                            | 0.除權預繳稅款通知資料收檔                                                   | 上傳確認日期                   | 2                                                                                          | 0140301 🔲 ~ 20140506 🔲                                                          |                            |    |
|                                                                                                    |                                                                                                    |                                                                  |                          |                                                                                            |                                                                                 |                            |    |
|                                                                                                    |                                                                                                    | 查詢                                                               | 1 重新輸入                   |                                                                                            |                                                                                 |                            |    |
| 1.僅提供1年內除權預繳稅款                                                                                                    | 資料下載及異動紀錄查詢。                                                                                                    | 世的                                                               | 1]                       |                                                                                            |                                                                                 |                            |    |
| 1.僅提供1年內除權預繳稅款                                                                                                    | 資料下載及具動紀錄宣詢。                                                                                                    | <u>精重</u>                                                        | 19] 重新輸入 ]               |                                                                                            |                                                                                 |                            |    |
| 1.僅提供1年內除權預繳稅款                                                                                                    | 資料下載及異動紀錄查詢。                                                                                                    | <u>81</u>                                                        | 9 _ 重新輸入 _               |                                                                                            |                                                                                 |                            | 3  |
| 1.僅提供1年內除權預驗稅款<br>保管機構代說/名稿                                                                                                    | 資料下載及具動紀錄查詢。                                                                                                    | <u>曹</u> 寶<br>服務單位名稱                                             | 9] _ 重新輸入 _ ]            | 資料状態                                                                                       | 上傳確認日期                                                                          | 操作                         | 3  |
| 1.僅提供1年內除權預繳稅款<br>保管機構代數名稱<br>3210代額(台湾)商銀                                                                                                    | 資料下載及具動紀錄查詢。<br>中國信託商業銀行設代                                                                                      | <u>東京</u><br>動活算位名称                                              |                          | 資料狀態  巴收福                                                                                  | 上傳驗認日期<br>20140312                                                              | 操作                         | 3  |
| 1.僅提供1年內除權預繳稅款<br>保管機構代證/名第<br>3210代註額(台湾)商銀<br>3210代註額(台湾)商銀                                                                                                    | 資料下載及具動試驗查詢。<br>中國信託商業銀行股代<br>台湾脱料太平洋建設元                                                                        | <br>数据單位名稱<br>达其來證券發代,早國指括總道                                     | 8] 重新輸入<br>単統行設代示量全證券設代  | 資料収懸<br>日收傷<br>日收傷                                                                         | 上傳驗證日期<br>2014(0312<br>2014(0312                                                | 操作<br>下載<br>下載             | 3  |
| <ol> <li>(産提供)1年内除種類酸物数</li> <li>保管機構代数/名篇</li> <li>3210行法額(台湾)商銀</li> <li>3210行法額(台湾)商銀</li> <li>3210行法額(台湾)商銀</li> </ol>                                                                      | 資料下載及具動記錄查询。<br>中國信託商業銀行設代<br>台湾肥料太平洋建設元<br>商興昌調鐵中國信託商                                                          | 型容<br>数器單位名稱<br>沃爾來證券股代,存型主命證券股代中國皆認識調<br>黨即行股代,有量主證券股代          | 8] 重新輸入<br>単統行設代示量全諸券設代  | <ul> <li>資料軟態</li> <li>已收鑑</li> <li>已收鑑</li> <li>未收鑑</li> </ul>                            | 上傳編2日期<br>20140312<br>20140312<br>20140313                                      | 操作<br>下載<br>下載<br>下載       | 3  |
| <ol> <li>(産提供)1年内除種類酸物数</li> <li>保管機構代数/名篇</li> <li>3210行法頃(台湾)商銀</li> <li>3210行法頃(台湾)商銀</li> <li>3210行法頃(台湾)商銀</li> <li>3210行法頃(台湾)商銀</li> <li>3210行法頃(台湾)商銀</li> </ol>                        | 資料下載及具動記錄查询。<br>中國信託商業銀行股代<br>台湾脫科太平洋建設元<br>商興昌調機,中國信託商                                                         | 整理<br>動設單位各稱<br>大規志還參照代料益主義證券低代中國自訪商助<br>構成行動代表量主義參照代<br>超生意識差景代 | 2) 重新输入<br>重新信息代表量全建序取代  | 資料状態<br>已收傷<br>已收傷<br>未收傷<br>未收傷                                                           | 上博報記名同期<br>20140312<br>20140312<br>20140313<br>20140313<br>20140313             | 操作<br>下載<br>下載<br>下載<br>下載 | 3  |
| <ol> <li>(産提供):年内除種類級数数</li> <li>保管機構代数/名編</li> <li>2210行2頃(台湾)商銀</li> <li>2210行2頃(台湾)商銀</li> <li>2210行2頃(台湾)商銀</li> <li>2210行2頃(台湾)商銀</li> <li>2210行2頃(台湾)商銀</li> <li>2210行2頃(台湾)商銀</li> </ol> | 資料下載及具動約建立時。<br>中國信託國業級行款代<br>台灣認利太平洋建設元<br>商募島調稅、中國信託國<br>商募島調稅、中國信託國                                          |                                                                  | 2] 直新输入]<br>主统行股代未量全接券数代 | <ul> <li>資料収益</li> <li>回次編</li> <li>回次編</li> <li>一次微編</li> <li>未收編</li> <li>未收編</li> </ul> | 上博報記名日期<br>2014/812<br>2014/812<br>2014/812<br>2014/813<br>2014/813<br>2014/814 | 操作<br>下載<br>下載<br>下載<br>下載 | 5  |

- 4、保管機構查詢股務單位傳送之除權預繳稅 款通知資料是否已完成下載,操作程序:
  - (1)、點選作業類別「1.除權預繳稅款通知 異動紀錄」。
  - (2)、選擇依「證券代號」或「上傳確認日」 輸入資料,點選「查詢」鍵,畫面下 方即自動顯示相關查詢資料。
  - (3)、「資料狀態」欄表示為「已收檔」、「收 檔使用者/收檔日期」欄已顯示相關人 員及時間時,即表示保管機構已完成 資料下載(註:本系統提供資料可重 覆下載);倘「資料狀態」欄表示為「未 收檔」、「收檔使用者/收檔日期」欄顯 示空白時,即表示保管機構尚未完成

資料下載。

(4)、資料欄位設定原則:

- 作業類別:下拉式選單,「0.除權 預繳稅款通知資料收檔」(預 設)、「1.除權預繳稅款通知異動 紀錄」。
- ②、證券代號:英數字6位,非必輸。
- ③、上傳確認日期(起迄區間):數字
   8位、必輸;預設值為前一營業
   日、本營業日且起日不得大於迄
   日。

| 保管銀行代理代表                                                                                                    | 案戶建檔作堂                             | 分割投重聲明書上傳                                                                                                    | 防由操作業                                                  | 除權(息)資訊交換作業                                                          | 外資設車相稅優車稅主資訊交換作業                                          | 其他作業 1                                                                                                    |
|----------------------------------------------------------------------------------------------------|------------------------------------|----------------------------------------------------------------------------------------------------|--------------------------------------------------------|----------------------------------------------------------------------|-----------------------------------------------------------|----------------------------------------------------------------------------------------------------|
| 植預繳稅款通知資料                                                                                                    | <b>料下載(D029)</b>                   |                                                                                                    |                                                        |                                                                      |                                                           |                                                                                                    |
|                                                                                                    | 保管機構代證:                            | 3210                                                                                                    |                                                        | 保管機構名稿:                                                              | 花旗(台湾)商銀                                                  |                                                                                                    |
|                                                                                                    | 證券代證:                              |                                                                                                    |                                                        | 證券名稱:                                                                |                                                           |                                                                                                    |
|                                                                                                    | 作業類別:                              | 0.除權預繳稅款通知資                                                                                                    | 料收櫃 ▼                                                  | 上傳確認日期:                                                              | 20140301                                                  | 5                                                                                                    |
| 体理供1年市除新商業報告:                                                                                                | and the state of the state of the  | A REAL PROPERTY AND A REAL PROPERTY AND A REAL | 100 /00                                                |                                                                      |                                                           |                                                                                                    |
| (基础)方1年739年推测规(机获)                                                                                           | 11科卜載及具動紀錄宣詞。                      |                                                                                                    |                                                        |                                                                      |                                                           |                                                                                                    |
| 通知代助/中的中華推進(低助)<br>證券代動/名稱                                                                                   | 174 h载改善翻起路宣词。<br>保                | 管機構代数                                                                                                    | 保管機構名稱                                                 | 上傳確認曰                                                                | 明 這門狀態                                                    | 收福1692者<br>世報百五                                                                                                    |
| iaseursi++ran≫椎胡椒(0,43)<br>邊券代航/名編<br>1101/台泥                                                                | 974 - 184,0, ABD 2, 29 (20 -<br>(R | 智徳構代蔵<br>3210                                                                                                    | 保管機構名稱<br>花旗(台湾)商線                                     | 上傳確認日<br>20140312                                                    | 朝 通報報題 已收備                                                | 收福15日 巻<br>以牧田日寿<br>KO1455所一<br>201450610911                                                                                        |
| Lesen7+++13+%推進的(185)<br>證券代勤名編<br>1101/台泥<br>1101/台泥                                                        | (4) h 載及異動的2000円。<br>保             | 管標時代数<br>3210<br>3210                                                                                                    | 保留機構名稱<br>花旗(台湾)商線<br>花旗(台湾)商線                         | 上傳發認問<br>20140312<br>20140312                                        | 朝<br>日次編<br>日次編                                           | 校確決協力<br>(校復日時<br>001.63時-<br>201.4006/05911<br>1001.64時<br>201.4006/05911                                                          |
| useen+++++++++++++++++++++++++++++++++++                                                                     | (4) h 載及具動に強立的。<br>保               | 管機構代数<br>3210<br>3210<br>3210<br>3210                                                                                                    | 保管通用名稱<br>花旗(台湾)南提<br>花旗(台湾)南提<br>花旗(台湾)南提             | 上博報記日<br>2014/312<br>2014/312<br>2014/312<br>2014/312                | 朝<br>日本語<br>日本語<br>日本語<br>日本語<br>日本語                      | 中国19年2<br>中国19年3<br>1016年<br>2016/2060/0911<br>1001/206-<br>2016/2061/0911<br>1000/206-<br>2016/2061/0911                           |
| iii:secri++1:0号欄房級(0.8.) ii:secri++1:0号欄房級(0.8.) 1101 / 台記 1101 / 台記 1101 / 台記 1101 / 台記 1101 / 台記 1101 / 台記 | 保持下航众具副运送的宣行。                      | <ul> <li>管機構代数</li> <li>3210</li> <li>3210</li> <li>3210</li> <li>3210</li> <li>3210</li> <li>3210</li> </ul>                                                                                                    | 保管機構名稱<br>花旗(台湾)商根<br>花旗(台湾)商根<br>花旗(台湾)商根<br>花旗(台湾)商根 | Lipeit 1<br>20140312<br>20140312<br>20140312<br>20140312<br>20140312 | 朝<br>日本語<br>日本語<br>日本語<br>日本語<br>日本語<br>日本語<br>日本語<br>日本語 | 中国19年2年<br>中国19年3年<br>1014日第一<br>2014296(1991)<br>2014296(1991)<br>2014296(1991)<br>2014296(1991)<br>2014296(1991)<br>2014296(1991) |

- 5、股務單位經辦人員及主管查詢保管機構收 檔情形,操作程序:
  - (1)、點選作業類別「1.除權預繳稅款通知異動紀錄」。
  - (2)、選擇依「保管機構代號」、「證券代號」 或「上傳確認日」輸入資料,點選「查 詢」鍵,畫面下方即自動顯示相關查 詢資料。

- (3)、「資料狀態」欄表示為「已收檔」、「收 檔使用者/收檔日期」欄已顯示相關人 員及時間時,即表示保管機構已完成 資料下載;倘「資料狀態」欄表示為 「未收檔」、「收檔使用者/收檔日期」 欄顯示空白時,即表示保管機構尚未 完成資料下載,請自行聯絡保管機構 處理。
- (4)、資料欄位設定原則:
  - 作業類別:下拉式選單,「0.除權 預繳稅款通知資料收檔」(預 設)、「1.除權預繳稅款通知異動 紀錄」。
  - ②、保管機構代號:英數字 6 位,非 必輸。
  - ③、證券代號:英數字6位,非必輸。
  - ④、上傳確認日期(起迄區間):數字
     8位、必輸;預設值為前一營業
     日、本營業日且起日不得大於迄
     日。

|                                                                   | T (AVC++ DI 1-W    |                                      | <b>叶桠(息)省祖父换作</b> 莱                        | 介質股東相視魔器視半質語又                                                 | 须作来                          | 具把作業                                                                   | 84.99 |
|-------------------------------------------------------------------|--------------------|--------------------------------------|--------------------------------------------|---------------------------------------------------------------|------------------------------|------------------------------------------------------------------------|-------|
| <b>權預繳稅款</b> 通知資料                                                 | 斗下載(D029)          |                                      |                                            |                                                               |                              |                                                                        |       |
|                                                                   | 保管機構代證:            | 3210                                 |                                            | 保管機構名稱:                                                       |                              |                                                                        |       |
|                                                                   | 證券代證:              |                                      |                                            | <b>迪券名</b> 蔡:                                                 |                              |                                                                        |       |
|                                                                   | 作業類別:              | 0.除權預繳稅款通                            | 知資料收檔                                      | 上傳確認日期                                                        | 20140301 🔃 ~ 20140506        |                                                                        |       |
| 1.僅提供1年內時權預繳稅款資                                                   | 料下載及異動紀経童論。        |                                      |                                            |                                                               |                              |                                                                        |       |
| 1.僅提供1年內時權預繳稅款當                                                   | 料下載及異動紀接查的。        |                                      |                                            |                                                               |                              | $\frown$                                                               | BIE   |
| 1.僅提供1年內時權預繳稅款省<br>並券代號/名解                                        | 料下載及異動紀錄童論。<br>保1  | 经通道代数                                | 保管逮捕名稱                                     | 上傳確認日期                                                        | 144tB                        | 收職使用                                                                   | PJE   |
| 1 (直接用14円)時種類酸稅飲留<br>塗券代数/名解<br>1110/東南水泥                         | 料下載及異動紀錄實物。<br>保留  | 香機購代数<br>3210                        | 保管建築名編<br>花旗(台湾)崎振                         | 上傳輸2日期<br>20140312                                            | いた<br>日本編                    | 收徽使用<br>收缩目明<br>6001倍2前一<br>2014056109911                              | Pile  |
| 1 (建設時11年7回時電気線投設)<br>建奈代数/名奪<br>1110/東南水泥<br>1110/東南水泥           | 料下載及異動紀接童論。<br>保行  | <b>210</b><br>3210<br>3210           | 保智德機名稱<br>花旗(台湾)商原<br>花旗(台湾)商原             | 上傳編記名目期<br>20140312<br>20140312                               |                              | 校編編用<br>校編目期<br>LG01/差距-<br>2014036105911<br>LG01/差距-<br>2014036105911 | PJE   |
| 1 (建建時11年7時)希朝線視訪福<br>違赤代動名籍<br>1110/東南水泥<br>1110/東南水泥<br>1201/朱全 | 料下載这具動紀容置論。<br>[将1 | <b>計構得代数</b><br>3210<br>3210<br>3210 | 係暫機構者構<br>花旗(台湾)曲線<br>花旗(台湾)曲線<br>花旗(台湾)曲線 | L(###2121333)<br>20140312<br>20140312<br>20140312<br>20140312 | - 144枚編<br>日秋編<br>日秋編<br>日秋編 | -<br>-<br>-<br>-<br>-<br>-<br>-<br>-<br>-<br>-                         | RIE   |